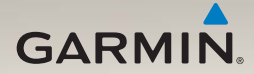

## nüLink!<sup>®</sup> 1695 brugervejledning

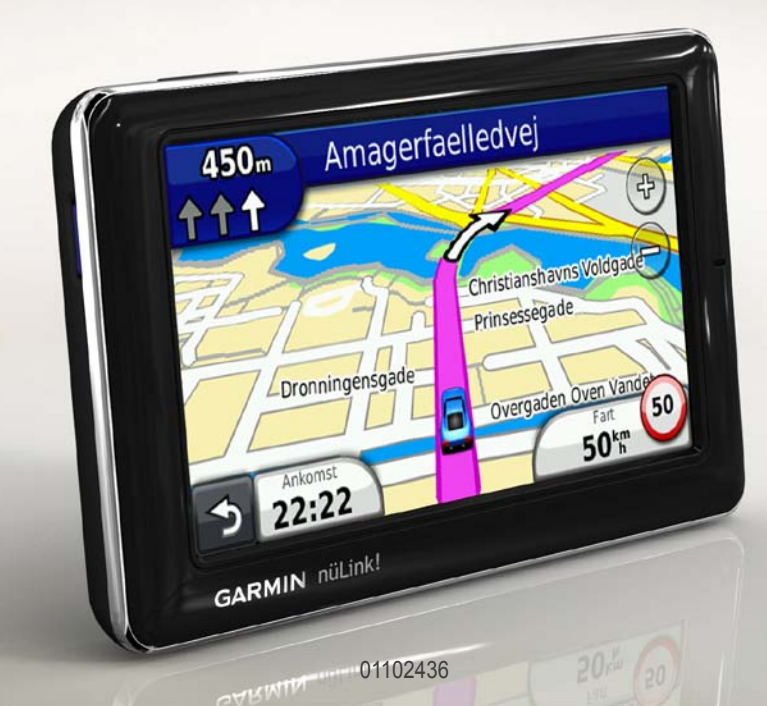

#### © 2010 Garmin Ltd. eller dets datterselskaber

Alle rettigheder forbeholdes. Denne vejledning må hverken helt eller delvist reproduceres, kopieres, transmitteres, udbredes, downloades eller gemmes på noget medie uanset formålet uden udtrykkeligt, forudgående skriftligt samtykke fra Garmin, medmindre der udtrykkeligt er givet tilladelse heri. Garmin giver hermed tilladelse til download af en enkelt kopi af denne vejledning på en harddisk eller andet elektronisk medium til visning og udskrivning af én kopi af vejledningen og eventuelle opdateringer heraf, forudsat at den elektroniske eller udskrevne kopi af vejledningen indeholder hele denne meddelelse om ophavsret, og med den betingelse, at enhver uautoriseret erhvervsmæssig distribution af vejledningen og eventuelle ændringer heraf er strengt forbudt.

Oplysningerne i dette dokument kan ændres uden forudgående varsel. Garmin forbeholder sig retten til at ændre eller forbedre sine produkter og til at ændre indholdet uden at være forpligtet til at varsle sådanne ændringer og forbedringer til personer eller organisationer. Besøg Garmins hjemmeside (www.garmin.com) for at få yderligere oplysninger om aktuelle opdateringer samt brug og håndtering af dette og andre Garmin-produkter.

Garmin®, Garmin-logoet og MapSource<sup>®</sup> er varemærker tilhørende Garmin Ltd. eller dets datterselskaber, registreret i USA og andre lande. myGarmin<sup>™</sup>, myGarmin Agent<sup>™</sup>, Garmin Lock<sup>™</sup>, Hotfix<sup>™</sup>, nüLink!<sup>™</sup>, nüMaps Guarantee<sup>™</sup>, nüMaps Lifetime<sup>™</sup>, ecoRoute<sup>™</sup>, cityXplorer<sup>™</sup>, trafficTrends<sup>™</sup>, myTrends<sup>™</sup>, nüRoute<sup>™</sup> og Ciao!<sup>™</sup> er varemærker tilhørende Garmin Ltd. eller dets datterselskaber. Disse varemærker må ikke anvendes uden udtrykkelig tilladelse fra Garmin.

Navnet Bluetooth<sup>®</sup> og de tilhørende logoer ejes af Bluetooth SIG, Inc., og enhver brug deraf af Garmin foregår på licens. microSD<sup>™</sup> er et varemærke tilhørende SanDisk eller dets datterselskaber. Windows<sup>®</sup> og Windows NT<sup>®</sup> er registrerede varemærker tilhørende Microsoft Corporation i USA og andre lande. Mac<sup>®</sup> er et varemærke tilhørende Apple Computer, Inc., registreret i USA og andre lande.

## Indholdsfortegnelse

| Sådan kommer du i gang '     | 1 |
|------------------------------|---|
| Om din enhed                 | 1 |
| Brug af hovedmenuen          | 1 |
| Om hovedmenuens              |   |
| værktøjslinje                | 2 |
| Installation af din enhed    | 2 |
| Transportformer              | 4 |
| Justering af skærmens        |   |
| lysstyrke                    | 4 |
| Sådan låser du skærmen       | 5 |
| Deaktivering af enheden      | 5 |
| Nulstilling af enheden       | 5 |
| Justering af lydstyrken      | 5 |
| Navigation i skærmbillederne | 5 |
| Sådan bruger du              |   |
| skærmtastaturet              | 6 |
| Om interessepunkter          | 6 |
| Navigation i direkte linje   | 8 |
| Valg af en omvej             | 9 |
| Sådan stopper du en rute     | 9 |
| Søgning efter positioner 10  | 0 |
| Søgning efter en adresse 10  | 0 |

| Anvendelse af siden Start!      | 11 |
|---------------------------------|----|
| Indstilling af en               |    |
| hjemmeposition                  | 12 |
| Visning af en liste over nyligt |    |
| fundne positioner               | 14 |
| Søgning efter en destination    |    |
| via telefonbogslister           | 14 |
| Søgning efter brændstofpriser   | 15 |
| Søgning efter filmtider         | 15 |
| Søgning efter lokale            |    |
| begivenheder                    | 15 |
| Søgning efter parkering         | 15 |
| Søgning efter et vejkryds       | 16 |
| Om Favoritter                   | 16 |
| Planlægning af en tur           | 17 |
| Brug af kortknapperne           | 19 |
| Gennemsyn af kortet ved at      |    |
| trykke på skærmen               | 19 |
| Send fundne steder til din      |    |
| enhed                           | 19 |
| Simulering af en rute til en    |    |
| position                        | 20 |
| Indtastning af koordinater      | 20 |

#### Om kortsiderne ..... 21

| Visning af kortet under          |    |
|----------------------------------|----|
| avigation                        | 21 |
| Visning af rejseoplysninger      | 22 |
| Visning af drejliste             | 22 |
| Visning af næste sving           | 23 |
| Visning af vejkrydsinfo          | 23 |
| Brug af fodgænger-               |    |
| navigationskortet                | 24 |
| Om trafik                        | 25 |
| Om Trafik-ikonet                 | 25 |
| Trafik på ruten                  | 26 |
| Visning af trafikkortet          | 26 |
| Søgning efter trafikforsinkelser | 26 |
| Deaktivering af trafik           | 27 |
| Om tilbud                        | 27 |
| Om nüLink!- tjenester            | 28 |
| Sådan køber du flere nüLink!-    |    |
| tjenester                        | 28 |
| Kontrol af din nüLink! Store-    |    |
| kontostatus                      | 28 |
| Fornyelse af nüLink!- tjenester  | 29 |

| Visning af myGarmin-        |    |
|-----------------------------|----|
| meddelelser                 | 29 |
| Om sikkerhedskameraer       | 29 |
| Om de håndfri funktioner    | 31 |
| Parring ved hjælp af        |    |
| telefonindstillingerne      | 31 |
| Modtagelse af et opkald     | 32 |
| Brug af enheden under et    |    |
| opkald                      | 33 |
| Adgang til menuen Telefon   | 33 |
| Om Ciao! <sup>™</sup>       | 36 |
| Om Ciao!-netværk Netværk    | 36 |
| Aktivering af Ciao!         | 36 |
| Om Ciao!- vennelisten       | 36 |
| Opdatering af din Ciao!-    |    |
| statusmeddelelse            | 37 |
| Opdatering af din Ciao!-    |    |
| statusmeddelelse på sociale |    |
| netværkssider               | 37 |
| Ændring af din Ciao!-       |    |
| synlighed                   | 38 |
|                             |    |

| Accept eller afvisning af en    |    |
|---------------------------------|----|
| Ciao!- invitation               | 38 |
| Invitation af en ven efter      |    |
| telefonnummer                   | 38 |
| Invitation af en ven efter      |    |
| e-mail-adresse                  | 39 |
| Visning af en vens Ciao!-       |    |
| oplysninger                     | 39 |
| Visning af position for en ven  | 39 |
| Fjernelse af en ven             | 40 |
| Deaktivering af Ciao!           | 40 |
| Datahåndtering                  | 41 |
| Kompatible filtyper             | 41 |
| Om hukommelseskort              | 41 |
| Tilslutning af enheden til din  |    |
| computer                        | 42 |
| Overførsel af filer til         |    |
| computeren                      | 42 |
| Sletning af filer fra din enhed | 43 |

| Brug af værktøjerne            | 44   |
|--------------------------------|------|
| Adgang til enhedsindstillinger | . 44 |
| Visning af oplysninger om      |      |
| aktuel position                | . 44 |
| Sådan bruger du Hjælp          | . 44 |
| Om ecoRoute <sup>™</sup>       | . 44 |
| Brug af ecoRoute               | . 45 |
| Visning af vejroplysninger     | . 48 |
| Visning af flyoplysninger      | . 49 |
| Brug af Galleri                | . 50 |
| Brug af valutaomregneren       | . 51 |
| Brug af verdensuret            | . 51 |
| Brug af lommeregneren          | . 52 |
| Brug af måleomregneren         | . 52 |

#### Tilpasning af enheden...... 53

| Systemindstillinger             | 53 |
|---------------------------------|----|
| Indstillinger for bilnavigation | 54 |
| Ændring af kortperspektiv       | 55 |
| Indstillinger for alarmpunkter  | 55 |
| Rutepræferencer                 | 56 |
| Om trafficTrends <sup>™</sup>   | 57 |
| Om myTrends <sup>™</sup>        | 57 |
| Indstillinger for               |    |
| fodgængernavigation             | 58 |
| Displayindstillinger            | 59 |
| Sprogindstillinger              | 60 |
| Gendannelse af de oprindelige   |    |
| enhedsindstillinger             | 60 |
| Appendiks                       | 61 |
| Om GPS-satellitsignaler         | 61 |
| Vedligeholdelse af enheden      | 61 |
| Sadan aktiverer du              |    |

| Garmin Lock <sup>™</sup> | 62 |
|--------------------------|----|
| Kalibrering af skærmen   | 63 |
| Sletning af brugerdata   | 64 |
| Batterioplysninger       | 64 |

| Montering på                  |                 |
|-------------------------------|-----------------|
| instrumentbrættet             | 64              |
| Fjernelse af enheden og       |                 |
| beslaget                      | 65              |
| nüMaps Guarantee <sup>™</sup> | 66              |
| nüMaps Lifetime <sup>™</sup>  | 66              |
| Køb af flere kort             | 66              |
| Om ekstraudstyr               | 66              |
| Garmin Travel Guide           | 67              |
| Sådan kontakter du Garmins    |                 |
| produktsupport                | 67              |
| Registrering af din enhed     | <mark>68</mark> |
| Opdatering af softwaren       | <mark>68</mark> |
| Specifikationer               | <mark>69</mark> |
| Fejlfinding                   | 70              |
| Indeks                        | . 72            |

# Sådan kommer du i gang

## Om din enhed

### ADVARSEL

Se guiden Vigtige produkt- og sikkerhedsinformationer i æsken med produktet for at se produktadvarsler og andre vigtige oplysninger.

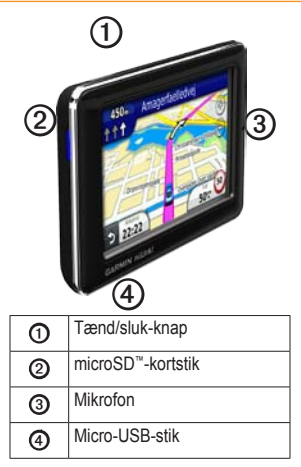

## Brug af hovedmenuen

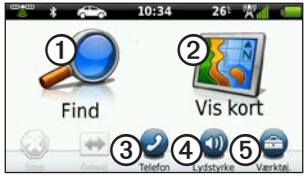

- Tryk på ① for at finde en destination.
- Tryk på 2 for at se kortet.
- Tryk på ③ for at foretage et opkald, når der er oprettet forbindelse til en kompatibel mobiltelefon.

Se www.garmin.com/bluetooth for at få flere oplysninger.

- Tryk på ④ for at justere lydstyrken.
- Tryk på (5) for at anvende værktøjer som f.eks. indstillinger, hjælp og vejret.

#### Om hovedmenuens værktøjslinje

| lkon | Beskrivelse                                                                                                    |
|------|----------------------------------------------------------------------------------------------------|
|      | GPS-signalstatus. Tryk<br>og hold nede for at få vist<br>satellitoplysninger.                                                        |
| *    | Status for Bluetooth®-teknologi<br>(vises ved tilslutning til en<br>kompatibel enhed. Tryk for at<br>ændre Bluetooth-indstillinger). |
|      | Indikator for transportform. Tryk for at vælge en transportform.                                                                     |
| 9:10 | Aktuel tid. Tryk for at ændre tidsindstillinger.                                                                                     |
| 26°  | Aktuel temperatur. Tryk for at se oplysninger om vejret.                                                                             |
| ×.   | nüLink!-tjenesters signalstatus.                                                                                                    |
|      | Batteristatus.                                                                                                    |

## Installation af din enhed

Udfør disse opgaver, når du bruger enheden for første gang.

- 1. Monter enheden.
- 2. Oplad enheden (side 3).
- 3. Opret satellitforbindelse (side 4).

#### Montering af din enhed

#### 

Dette produkt indeholder et litiumionbatteri. For at forebygge personskade eller produktskade som følge af, at batteriet har været udsat for ekstrem varme, skal du fjerne enheden fra køretøjet, når du forlader det, eller opbevare enheden uden for direkte sollys.

#### BEMÆRK

Før du monterer enheden, skal du se guiden *Vigtige produkt- og sikkerhedsinformationer* for at få oplysninger om lovgivning vedrørende forrudemontering.

- 1. Fjern det gennemsigtige plastik fra sugekoppen ①.
- 2. Anbring sugekoppen i forruden.
- 3. Drej armen tilbage mod forruden.
- Tilslut bilens strømkabel ② på bagsiden af holderen.
- 5. Sæt holderen ③ fast på sugekoppens arm.

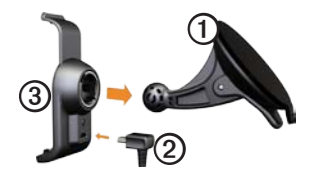

- 6. Sæt den anden ende af bilens strømkabel i en stikkontakt i bilen.
- 7. Placer bunden af enheden i holderen.

 Skub enheden tilbage, så den klikker på plads.

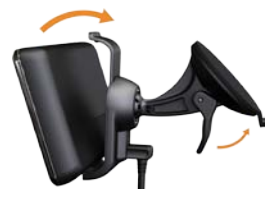

## Opladning af din enhed

Oplad enheden i mindst 4 timer, før den skal køre på batteri.

Der kan tilføres strøm til enheden på tre måder.

- Tilslut bilens strømkabel til holderen, mens enheden er placeret i holderen.
- Tilslut USB-kablet.
- Tilslut en AC-adapter (tilgængelig på visse enhedsmodeller).

#### Indsamling af satellitdata

For at navigere med enheden skal du oprette satellitforbindelse.

- 1. Tænd enheden.
- Gå om nødvendigt udendørs på et åbent område, som ikke er i nærheden af høje bygninger eller træer.

Lokalisering af satellitter kan tage nogle få minutter.

## Transportformer

|   | Anvendelsesmåden Bil       |
|---|----------------------------|
| Ŕ | Anvendelsesmåden Fodgænger |

Enheden tilbyder flere forskellige transportformer for navigationsmetoderne. Ruteplanlægning beregnes forskelligt på baggrund af transportformen. For eksempel medfører anvendelsesmåden Fodgænger, hvis du har cityXplorer<sup>™</sup>-kort indlæst, at din enhed beregner en rute, der benytter en kombination af offentlig transport, f.eks. bus eller tog, og gang. cityXplorer-kort leveres ikke sammen med enheden.

Besøg www.garmin.com for at købe cityXplorer-kort.

#### Ændring af transportform

- 1. Tryk på ikonet for transportform.
- 2. Tryk på en anvendelsesmåde.
- 3. Tryk på Gem.

#### Justering af skærmens lysstyrke

- 1. Tryk kort på **tænd/sluk-**knappen.
- 2. Tryk på og træk rullepanelet for at justere skærmens lysstyrke.

#### Sådan låser du skærmen

- 1. Tryk kort på tænd/sluk-knappen.
- 2. Tryk på Lås skærm for at forhindre utilsigtede skærmberøringer.

#### Deaktivering af enheden

- Tryk på tænd/sluk-tasten, og slip den hurtigt igen for at få vist yderligere valgmuligheder.
- Tryk på Sluk for at slukke for enheden. Du kan også slukke enheden ved at holde tænd/slukknappen nede i 2 sekunder.

## Nulstilling af enheden

Du kan nulstille din enhed, hvis den holder op med at fungere.

Tryk på **Tænd/sluk-**knappen, og hold den nede i 10 sekunder.

## Justering af lydstyrken

- 1. På hovedmenuen skal du trykke på Lydstyrke.
- 2. Brug skyderbjælken til at justere lydstyrken.

#### Dæmpning af lyden

Tryk på **Lydstyrke**  $\geq$  **M** for at slå lyden helt fra.

# Navigation i skærmbillederne

- Tryk på **t** for at få vist flere valgmuligheder.
- Tryk på ↑ og ↓ for at få vist flere valg.
- Tryk på ↑ og ↓ og hold dem nede for at rulle hurtigere.
- Tryk på **b** og hold den nede for hurtigt at gå tilbage til hovedmenuen.

#### Sådan bruger du skærmtastaturet

**BEMÆRK**: Se "Tilpasning af enheden" for at ændre tastaturopsætningen (side 53).

- Tryk på et tegn på tastaturet for at indtaste et bogstav eller tal.
- Tryk på \_\_\_\_ for at tilføje et mellemrum.
- Tryk i tekstfeltet for at flytte markøren.
- Tryk på 🖸 for at slette et tegn.
- Tryk på **a**, og hold den nede, hvis du vil slette hele indtastningen.
- Tryk på in for at vælge tastaturets sprogtilstand.
- Tryk på see for at indtaste specialtegn som f.eks. tegnsætningstegn.

## Om interessepunkter

De detaljerede kort, der er indlæst på din enhed, indeholder millioner af interessepunkter (POI'er) som f.eks. restauranter, hoteller og bilværksteder.

#### Sådan finder du et interessepunkt efter kategori

- 1. I hovedmenuen skal du trykke på Find > Interessepunkter.
- 2. Tryk på en kategori.
- 3. Tryk på en underkategori, hvis det er nødvendigt.

TIP: For at indsnævre søgningen kan du trykke på **Q**, indtaste tekst og derefter trykke på **Udført**.

En liste over elementer nær din aktuelle position vises.

4. Tryk på et element.

#### Sådan finder du et interessepunkt ved at stave navnet

Lokal søgning er muligvis ikke tilgængelig i alle områder eller lande.

- I hovedmenuen skal du trykke på Find > Interessepunkter > Lokal søgning.
- 2. Indtast hele eller en del af navnet.
- 3. Tryk på Udført.
- 4. Vælg en funktion:
  - Tryk på et resultat fra en lokal søgning.
  - Tryk på fanen **Garmin** for at søge i de Garmin-kortdata, der er indlæst på din enhed.
- 5. Tryk på et element.

## Søgning efter interessepunkter i fodgængertilstand

I fodgængertilstand i bestemte byer kan du muligvis bruge cityXplorer-kort til at navigere med offentlig transport.

Besøg www.garmin.com for at købe cityXplorer-kort.

- 1. Vælg fodgængertransporttilstand (side 4).
- 2. I hovedmenuen skal du trykke på Find > Interessepunkter.
- 3. Tryk på en kategori.
- 4. Tryk på en underkategori, hvis det er nødvendigt.
- 5. Tryk på et element.
- 6. Vælg en funktion:
  - Tryk på **Kør** for at beregne en rute, du vil køre.
  - Tryk på **Gang** for at beregne en rute, du vil gå.

- Tryk på **Offentlig transport** (hvis tilgængelig) for at beregne en rute, der anvender offentlige transportmidler og gang.
- 7. Tryk på Start!.

# Tilføjelse af punkter til den aktive rute

- Under navigation af en rute skal du trykke på S for at gå tilbage til hovedmenuen.
- 2. Tryk på Find.
- 3. Tryk på en kategori.
- 4. Tryk på en underkategori, hvis det er nødvendigt.
- 5. Tryk på en destination.
- Tryk på Start! > Føj til aktuelle rute for at føje den nye destination til den aktive rute som et interessepunkt, også kaldet et viapunkt.

# Ændring af destinationen for den aktive rute

- Under navigation af en rute skal du trykke på S for at gå tilbage til hovedmenuen.
- 2. Tryk på Find.
- 3. Søg efter positionen.
- 4. Tryk på Start! > Start ny rute.

## Navigation i direkte linje

Hvis du ikke følger vejene på din tur, skal du benytte tilstanden Direkte linje.

- Tryk på Værktøjer > Indstillinger > Navigation > Bil > nüRoute > Beregningstilstand i hovedmenuen.
- 2. Tryk på Direkte linje > Gem.

## Valg af en omvej

Mens du navigerer en rute, kan du gøre brug af omveje for at undgå forhindringer som f.eks. vejarbejde.

- Under navigation af en rute skal du trykke på D for at gå tilbage til hovedmenuen.
- 2. Tryk på **Omvej** (eller **Ny beregning** i fodgængertilstand).

Hvis den rute, du aktuelt befinder dig på, er den eneste fornuftige mulighed, beregner enheden muligvis ingen omvej.

## Sådan stopper du en rute

- Under navigation af en rute skal du trykke på for at gå tilbage til hovedmenuen.
- 2. Tryk på Stop.

## Søgning efter positioner

Menuen Find indeholder flere forskellige kategorier, som du kan bruge, når du søger efter positioner. Se side 6 for at udføre en simpel søgning.

## Søgning efter en adresse

**BEMÆRK**: Afhængigt af versionen for de indlæste kortdata på enheden kan knappernes navne og fremgangsmåden afvige fra fremgangsmåden nedenfor.

- 1. I hovedmenuen skal du trykke på Find > Adresse.
- 2. Skift stat, land eller område efter behov.
- 3. Tryk på Stav by.
- 4. Angiv navnet på byen.
- 5. Tryk på Udført.

- Hvis det er nødvendigt, skal du trykke på byen/postnummeret.
  BEMÆRK: Ikke alle kortdata muliggør søgning efter et postnummer.
- 7. Indtast husnummeret.
- 8. Tryk på Udført.
- 9. Indsæt vejnavnet.
- 10. Tryk på Udført.
- 11. Tryk på gaden, hvis det er nødvendigt.
- 12. Tryk på adressen, hvis det er nødvendigt.

#### Anvendelse af siden Start!

Siden Start! åbnes, når du vælger en position.

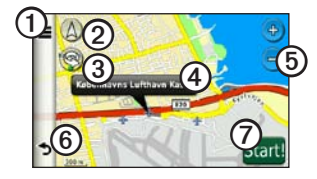

- Tryk på ⑦ for at ringe til den valgte position, når enheden er tilsluttet en telefon, eller for at gemme positionen som en favorit.
- Tryk på ② her for at skifte mellem 2D- og 3D-kortvisning.
- Tryk på ③ for at dreje visningen.
- Tryk på ④ for at få vist flere oplysninger om stedet.
- Tryk på (5) for at zoome ind og ud.

• Tryk på <sup>(C)</sup> for at vende tilbage til den forrige side.

Tryk og hold nede for at gå tilbage til hovedmenuen.

 Tryk på ⑦ for at oprette en sving-forsving-rute til dette sted.

## Rapportering af forkert interessepunkt

Når søgeresultaterne indeholder et forældet eller forkert interessepunkt, kan du fjerne positionen fra fremtidige søgninger.

- 1. På siden Start! skal du trykke på informationsboblen.
- 2. Tryk på **=** > **Rapporter fejl** > **Ja**.

Positionen fjernes fra fremtidige søgninger.

#### Redigering af telefonnummeret på et interessepunkt

Hvis dine søgeresultater indeholder et forældet eller forkert telefonnummer på et interessepunkt, kan du redigere telefonnummeret.

- 1. På siden Start! skal du trykke på informationsboblen.
- 2. Tryk på **■** > **Rediger** telefonnummer.
- 3. Indtast telefonnummeret.
- 4. Tryk på Udført.

Telefonnummeret opdateres på din enhed.

# Bedømmelse af et interessepunkt

For nogle interessepunkter kan du få vist og evt. ændre stjernebedømmelsen for et interessepunkt.

1. På siden Start! skal du trykke på informationsboblen.

Hvis der er mulighed for dette, vises stjernebedømmelsen for interessepunktet til venstre for Start!. 2. Tryk på stjernerne for at bedømme interessepunktet.

Stjernebedømmelsen opdateres på din enhed.

#### Indstilling af en hjemmeposition

Du kan angive din hjemmeposition for den position, som du hyppigst vender tilbage til.

- I hovedmenuen skal du trykke på Find > Kør hjem.
- 2. Vælg en mulighed for at indstille din hjemmeposition:
  - Tryk på **Indtast min adresse** for at indtaste din hjemmeadresse.
  - Tryk på **Indsæt aktuel position** for at indstille din aktuelle position som din hjemmeposition.

• Tryk på **Nyligt fundne** for at indstille en nyligt funden position som din hjemmeposition.

#### Sådan tager du hjem

Før du kan navigere til hjemmet, skal du angive en hjemmeposition.

I hovedmenuen skal du trykke på Find > Kør hjem.

#### Nulstilling af hjemmeposition

- I hovedmenuen skal du trykke på Find > > Indtast hjemmeposition.
- 2. Tryk på en indstilling for at ændre adressen.

#### Redigering af din hjemmeposition

- I hovedmenuen skal du trykke på Find > Favoritter > Hjem.
- 2. Tryk på Rediger.
- 3. Indtast ændringerne.
- 4. Tryk på Udført.

# Sådan søger du efter en position i et andet område

- I hovedmenuen skal du trykke på Find > ■ > Nær.
- 2. Tryk på et søgeområde:
  - Tryk på **Hvor er jeg nu** for at søge efter steder nær din aktuelle position.
  - Tryk på En anden by for at søge efter steder nær den by, du indtaster.
  - Tryk på En nylig destination for at søge nær en nyligt funden position.
  - Tryk på **Favorit destination** for at søge nær en favoritdestination.
  - Tryk på **Min aktuelle rute** for at søge efter steder langs din aktuelle rute.

Søgning efter positioner

• Tryk på **Min destination** for at søge efter steder nær din aktuelle rutes destination.

#### Visning af en liste over nyligt fundne positioner

Enheden gemmer de sidste 50 positioner, du har fundet.

I hovedmenuen skal du trykke på **Find** > **Nyligt fundne**.

#### Rydning af listen over nyligt fundne positioner

I hovedmenuen skal du trykke på Find > Nyligt fundne >  $\blacksquare$  > Ja.

#### Søgning efter en destination via telefonbogslister

Telefonbogslister er muligvis ikke tilgængelige i alle områder eller lande.

- 1. I hovedmenuen skal du trykke på Find > Hvide sider.
- 2. Vælg en funktion:
  - Tryk på Efter navn for at søge efter et listeemne vha. fornavn og efternavn.
  - Tryk på Efter telefonnummer for at søge efter en post vha. et telefonnummer.
- 3. Indtast et navn eller telefonnummer.
- 4. Tryk på Udført.
- 5. Tryk om nødvendigt på et listeemne i søgeresultaterne.

#### Søgning efter brændstofpriser

Brændstofpriser er muligvis ikke tilgængelige i alle områder eller lande.

- 1. I hovedmenuen skal du trykke på Find > Brændstofpriser.
- 2. Tryk på **= > Brændstoftype**.
- 3. Tryk på en brændstoftype.
- 4. Tryk på Gem.

En liste over brændstofpriser på tankstationer i nærheden vises.

5. Tryk på en tankstation.

### Søgning efter filmtider

Filmtider er muligvis ikke tilgængelige i alle områder eller lande.

- 1. I hovedmenuen skal du trykke på Find > Filmtider.
- 2. Tryk på **S** > Vælg dag.
- 3. Tryk på en kommende dag.
- 4. Tryk på Søg efter filmtitel eller Søg efter biograf.

5. Tryk på en filmtitel eller en biograf.

#### Søgning efter lokale begivenheder

Lokale begivenheder er muligvis ikke tilgængelige i alle områder eller lande.

- 1. I hovedmenuen skal du trykke på Find > Lokale begivenheder.
- 2. Tryk på => Vælg dag.
- 3. Tryk på en kategori.
- 4. Tryk på en begivenhed.

## Søgning efter parkering

- I hovedmenuen skal du trykke på Find > Parkering > Find parkering.
- 2. Tryk på en parkeringsposition.

#### Søgning efter din seneste parkeringsplads

Enheden gemmer din parkeringsplads, når du fjerner enheden fra holderen, mens den kører på ekstern strøm.

I hovedmenuen skal du trykke på Find > Parkering > Seneste spot.

## Søgning efter et vejkryds

- I hovedmenuen skal du trykke på Find > Vejkryds.
- 2. Vælg en funktion:
  - Tryk på **Stat eller land** for at vælge et andet land eller en anden stat eller provins.
  - Tryk på **Stav by** for at indtaste navnet på en by.
  - Tryk på **Søg i alle** for at søge i alle byer i det valgte land, stat eller provins.

- 3. Indtast det første gadenavn.
- 4. Indtast det andet gadenavn.
- Tryk om nødvendigt på et vejkryds på listen.

## Om Favoritter

Du kan gemme steder i dine Favoritter, så du hurtigt kan finde dem og oprette ruter til dem. Din hjemmeposition gemmes også i Favoritter.

#### Lagring af aktuel position i Favoritter

- 1. På siden Kort skal du trykke på køretøjsikonet.
- 2. Tryk på Gem.
- 3. Indtast et navn.
- 4. Tryk på Udført.

Positionen gemmes i Favoritter.

#### Lagring af positioner i Favoritter

- 1. Søg efter positionen (side 6).
- 2. På siden Start! skal du trykke på  $\blacksquare$  > Gem > OK.

#### Søgning efter favoritter

- 1. Tryk på Find i hovedmenuen.
- 2. Tryk på en kategori, hvis det er nødvendigt.
- 3. Tryk på en gemt position.

#### Redigering af favoritter

- I hovedmenuen skal du trykke på Find > Favoritter.
- 2. Tryk på en kategori.
- 3. Tryk på en favorit.
- 4. Tryk på informationsboblen.
- Tryk på Sediger.
- 6. Vælg en funktion.
- 7. Rediger oplysningerne.
- 8. Tryk på Udført.

## Planlægning af en tur

Du kan bruge Ruteplanlægning til at oprette og gemme en tur med flere destinationer.

- I hovedmenuen skal du trykke på Find > Ruteplanlægning.
- 2. Tryk på 🕂.
- 3. Tryk på Vælg startposition.
- 4. Find en position til dit startpunkt.
- 5. Tryk på Vælg.
- 6. Tryk på for at føje yderligere positioner til kortet.
- 7. Tryk på Næste.
- 8. Indtast et navn for din tur.
- 9. Tryk på Udført.

#### Planlægning af en tur

Ruteplanlægning gør det muligt at indstille afgangstidspunktet og turens varighed.

- I hovedmenuen skal du trykke på Find > Ruteplanlægning.
- 2. Tryk på en tur.
- 3. Tryk på en position.
- Tryk på Afgangstidspunkt (eller Ankomsttidspunkt, hvis positionen ikke er første stop på turen).
- 5. Tryk på et dato og et klokkeslæt.
- 6. Tryk på Gem.
- 7. Tryk på Varighed.
- Vælg den tid, du vil bruge på positionen.
- 9. Tryk på Gem.
- 10. Gentag om nødvendigt trin 2–7 for hver position.

#### Navigering af en gemt tur

- I hovedmenuen skal du trykke på Find > Ruteplanlægning.
- 2. Tryk på en tur.
- 3. Tryk på Start!.

#### Redigering af en gemt tur

- I hovedmenuen skal du trykke på Find > Ruteplanlægning.
- 2. Tryk på en tur.
- 3. Tryk på 💻.
- 4. Vælg en funktion:
  - Tryk på **Rediger destinationer** for at tilføje eller slette positioner.
  - Tryk på Optimer rækkefølge for at arrangere positionerne på turen i den mest effektive rækkefølge.
  - Tryk på **Slet tur** for at slette hele turen.
  - Tryk på **Omdøb tur** for at redigere turnavnet.

## Brug af kortknapperne

- 1. I hovedmenuen skal du trykke på Find > Gennemse kort.
- 2. Tryk et sted på kortet.
  - Tryk på 😔 og 😑 for at zoome ind og ud.
  - Tryk på 🔕 for at skifte mellem 2D- og 3D-kortvisning.
  - Tryk på S for at dreje visningen.

#### Gennemsyn af kortet ved at trykke på skærmen

I hovedmenuen skal du trykke på **Find** > **Gennemse kort**.

• Tryk på et område på kortet for at vælge en position.

Der vises en informationsboble ved siden af positionen.

- Tryk på og træk kortet for at se forskellige dele af kortet.
- Tryk to gange på kortet for at zoome ind og centrere på en position.

#### Søgning efter en position ved hjælp af kortet

- I hovedmenuen skal du trykke på Find > Gennemse kort.
- Tryk på en position. Der vises en informationsboble ved siden af positionen.
- 3. Tryk på informationsboblen.
- 4. Tryk på Start!.

# Send fundne steder til din enhed

Du kan sende positioner til din enhed fra forskellige online-kilder, herunder http://connect.garmin.com.

- 1. Find en position på et understøttet websted.
- Følg instruktioner på webstedet for at sende positionen til din myGarmin<sup>™</sup>konto.

Søgning efter positioner

 Slut din enhed til din computer vha. et USB-kabel (side 42) for manuelt at overføre positioner til din enhed.

Positioner sendt til din myGarmin-konto overføres automatisk til Favoritter (side 16) på din enhed via nüLink!tjenester.

# Simulering af en rute til en position

- Tryk på Værktøjer > Indstillinger > System > GPS-simulator > Til > Gem i hovedmenuen.
- I hovedmenuen skal du trykke på Find > Gennemse kort.
- 3. Tryk på et område på kortet.
- 4. Tryk på Start!.

## Indtastning af koordinater

Hvis du kender din destinations geografiske koordinater, kan du bruge din enhed til at navigere til destinationen ud fra længde- og breddegraderne. Det kan være praktisk ved geo-skattejagt.

- 1. I hovedmenuen skal du trykke på Find > Koordinater.
- 2. Tryk på **Format** for at vælge det korrekte koordinatformat til den korttype, du bruger.
- 3. Tryk på den koordinat, du vil justere.
- 4. Indtast koordinaterne.
- 5. Tryk på Udført.
- 6. Tryk på Næste.

Koordinaterne vises på kortet.

7. Tryk på **=** > **Indsæt position**.

## Om kortsiderne

# Visning af kortet under navigation

#### BEMÆRK

Garmin kan under ingen omstændigheder stilles ansvarlig for hændelige, særlige eller indirekte skader eller følgeskader, herunder uden begrænsning skader i form af enhver trafikbøde eller stævning, uanset om det skyldes brug, misbrug eller forhindret brug af produktet eller fejl i produktet. Nogle lande tillader ikke udelukkelse af ansvaret for følgeskader og ekstraskader, så det er ikke sikkert, at ovenstående begrænsninger gælder for dig.

Ruten er markeret med en magentarød linje. Et ternet flag markerer din destination. Mens du kører, guider enheden dig til destinationen med stemmekommandoer, pile på kortet samt retningsangivelser øverst på kortet. Hvis du afviger fra den oprindelige rute, beregner enheden ruten igen og giver nye anvisninger.

Et ikon for hastighedsbegrænsning med den aktuelle hastighedsgrænse kan blive vist, når du kører på større veje.

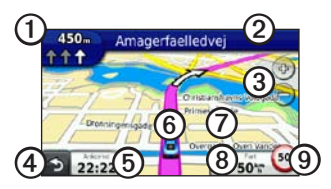

- Tryk på ① for at se næste sving eller vejkryds.
- Tryk på ② for at få vist drejlisten.
- Tryk på 3 for at zoome ind og ud.
- Tryk på ④ for at gå tilbage til hovedmenuen.

- Tryk på (5) for at ændre datafeltet.
- Tryk på **6** for at se oplysninger om din aktuelle position.
- Tryk på ⑦, og træk kortet for at se et andet område af kortet.
- Tryk på (2) for at få vist rejseoplysninger.
- Tryk på ③ for at rapportere et sikkerhedskamera.

## Visning af rejseoplysninger

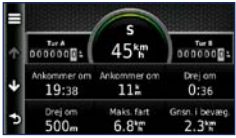

Siden for rejseoplysninger viser den aktuelle hastighed og giver oplysninger om rejsen.

**BEMÆRK**: Hvis du stopper ofte, skal du lade enheden være tændt, så den nøjagtigt kan måle den tid, der er forløbet under rejsen. På kortet skal du trykke på Hastighed.

#### Sådan nulstiller du Rejseoplysninger

- På kortet skal du trykke på Hastighed > ■.
- 2. Vælg en funktion:
  - Tryk på Nulstil tripdata for at nulstille rejseoplysningerne.
  - Tryk på Nulstil maks. hastighed for at nulstille den maksimale hastighed.
  - Tryk på **Nulstil trip B** for at nulstille distancetælleren.

## Visning af drejliste

Mens du navigerer en rute, vises alle sving på hele ruten og afstanden mellem svingene.

1. Mens du navigerer en rute, skal du trykke på tekstlinjen øverst på kortet.

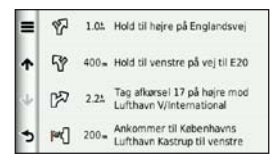

- 2. Vælg en funktion:
  - Tryk på et sving på listen for at få det næste sving.
  - Tryk på => Vis på kort for at få vist hele ruten på kortet.

## Visning af næste sving

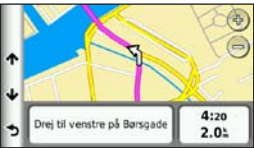

Dit næste sving viser svinget på kortet sammen med afstanden og tiden, til du når frem til svinget. Mens du navigerer en rute, skal du trykke på indikatoren for sving i øverste venstre hjørne for at få vist det næste sving.

## Visning af vejkrydsinfo

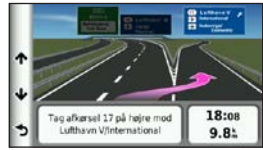

På nogle modeller indeholder vejkrydsinfo visning af nogle af de kommende vejkryds og mens du navigerer, den vognbane, du bør køre i.

> Mens du navigerer en rute, skal du trykke på indikatoren for sving i øverste venstre hjørne for at få vist vejkryds-info.

#### Brug af fodgængernavigationskortet

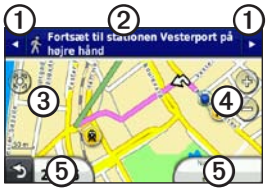

I tilstanden Fodgænger vises din rute på et 2D-kort.

- Tryk på ① for at få vist næste trin på ruten.
- Tryk på ② for at få vist alle trin på ruten.
- Tryk på ③ for at centrere kortet på din aktuelle position.
- Tryk på ④ for at zoome ind og ud.
- Tryk på (5) for at ændre datafeltet.

# Indstillinger for offentlig transport

Hvis du har installeret cityXplorer-kort, beregner enheden en rute, der anvender en kombination af indstillinger for offentlig transport, f.eks. kørsel med bus, metro og gang.

Besøg www.garmin.com for at købe cityXplorer-kort.

Ikonerne **(\*)**, **(E)**, **(E)**,

Sorte prikker på kortet angiver stoppestederne for offentlig transport langs ruten.

## Om trafik

#### BEMÆRK

Funktionen for fartbegrænsningsikon er kun beregnet til oplysningsformål og træder ikke i stedet for førerens ansvar for at overholde alle opsatte skilte om fartbegrænsning samt for at bruge sin egen dømmekraft for sikker kørsel på alle tidspunkter. Garmin er ikke ansvarlige for eventuelle trafikbøder eller stævninger, du måtte modtage for ikke at overholde alle gældende trafiklove og -skilte.

Trafikoplysninger er muligvis ikke tilgængelige i alle områder eller lande.

## Om Trafik-ikonet

Når du modtager trafikoplysninger, vises et trafikikon 🕥 på kortet. Trafikikonet skifter farve, alt efter hvor tæt trafikken er på din rute eller den vej, du kører på i øjeblikket.

| Farve | Beskrivelse     | Betydning                                                                              |
|-------|-----------------|----------------------------------------------------------------------------------------|
| Grøn  | Mindre alvorlig | Trafikken flyder normalt.                                                              |
| Gul   | Alvorlig        | Der<br>forekommer<br>kødannelse.                                                       |
| Rød   | Meget alvorlig  | Der<br>forekommer<br>meget<br>kødannelse,<br>eller trafikken<br>er gået helt<br>i stå. |
| Grå   | Ingen data      | Trafikdata er<br>ikke blevet<br>opdateret.                                             |

## Trafik på ruten

Når enheden beregner din rute, undersøges den aktuelle trafik, og ruten optimeres med henblik på kortest rejsetid. Hvis der er store forsinkelser i trafikken på din rute, mens du navigerer, beregner enheden automatisk ruten igen.

Du kan stadig blive dirigeret gennem stærk trafik, hvis der ikke findes bedre alternative ruter.

# Manuel undgåelse af trafik på ruten

- Under navigation skal du trykke på 🖘.
- 2. Tryk på Trafik på ruten.
- Tryk på pilene for om nødvendigt at få vist andre trafikforsinkelser på ruten.

## Visning af trafikkortet

Trafikkortet viser ved hjælp af farvekoder trafikforløb og forsinkelser på nærliggende veje.

- 1. Tryk på 💿 på kortet.
- 2. Tryk på **Trafikkort** for at få vist trafikbegivenheder på et kort.

## Søgning efter trafikforsinkelser

- Tryk på 💿 på kortet.
- 2. Tryk på **Trafiksøgning** for at få vist en liste over trafikforsinkelser.
- Tryk på et element på listen for at få vist veje med forsinkelser.
- Hvis der er mere end én forsinkelse, skal du trykke på pilene for at få vist yderligere forsinkelser.

#### Deaktivering af trafik

- Tryk på Værktøjer > Indstillinger > System > Positionsrapportering > Fra i hovedmenuen.
- 2. Tryk på Gem.

#### Om tilbud

Mens du modtager trafikoplysninger, modtager du tilbud og kuponer, der er relevante for positionen, sammen med dine trafikoplysninger. Reklamebaserede trafikoplysninger er kun tilgængelige i USA.

Trafikmodtageren skal tilsluttes en ekstern strømkilde, og du skal befinde dig i dækningsområdet for at modtage reklamebaserede trafikoplysninger.

#### Visning af tilbud

#### 

Undgå at skrive kuponkoderne ned under kørslen.

- 1. Tryk på et tilbud på skærmen for at søge efter det nærmeste sted, som er tilknyttet tilbuddet.
- Hvis et tilbud viser et ikon, skal du trykke på ikonet på siden Start! for at modtage en kuponkode.
- 3. Skriv denne kode ned, og angiv den, når du ankommer til positionen.

## Visning af en liste over tilbud, du har modtaget

Tryk på **Værktøjer** > **Tilbud** for at få vist en liste over de tilbud, du har modtaget.

#### Deaktivering af tilbud

Du skal deaktivere trafik for at deaktivere tilbud.

- Tryk på Værktøjer > Indstillinger > System > Positionsrapportering > Fra i hovedmenuen.
- 2. Tryk på Gem.

## Om nüLink!- tjenester

nüLink!- tjenester er muligvis ikke tilgængelige i alle områder eller lande.

Din enhed inkluderer et basisabonnement på nüLink!, der aktiveres, når du tænder for din enhed for første gang. nüLink!- tjenester giver dig mulighed for at modtage aktuelle oplysninger om brændstofpriser, flyafgange og meget mere.

For at bruge disse funktioner skal du have et gyldigt abonnement på nüLink!, og din enhed skal modtage et nüLink! -signal.

Se www.garmin.com/nulink for yderligere oplysninger.

## Sådan køber du flere nüLink!- tjenester

Du kan købe Premium nüLink!- tjenester som f.eks. sikkerhedskameraer i realtid og vejrradar.

- Fra hovedmenuen skal du vælge Værktøjer > nüLink!<sup>™</sup> Store.
- 2. Vælg en funktion for at få vist detaljer.
- 3. Tryk på **Opgrader** for at købe Premium-indhold.

#### Kontrol af din nüLink! Store-kontostatus

Du kan kontrollere status på dit nüLink!tjenesteabonnement, herunder status for fakturering på dit basisabonnement og dit Premium-indhold.

 Fra hovedmenuen skal du trykke på Værktøjer > nüLink!<sup>™</sup> Store >
Kontostatus. 2. Tryk på et element på listen for at se detaljerne.

### Fornyelse af nüLink!tjenester

Når dit abonnement udløbet, kan du forny dit abonnement for at fortsætte med at modtage nüLink!- tjenester.

- Fra hovedmenuen skal du trykke på Værktøjer > nüLink!<sup>™</sup> Store >
  Kontostatus.
- 2. Tryk på et emne på listen.
- 3. Tryk på Forny.
- 4. Tryk på en indstilling for køb.
- 5. Tryk på Køb.
- 6. Indtast din adgangskode til myGarmin.

#### Visning af myGarminmeddelelser

nüLink!- tjenester giver dig mulighed for at modtage meddelelser fra myGarmin.

Hvis du har ulæste meddelelser, vises antallet af ulæste meddelelser i en blå oval på myGarmin-ikonet.

myGarmin er muligvis ikke tilgængelig i alle områder eller lande.

- 1. Tryk på Værktøjer > myGarmin i hovedmenuen.
- 2. Tryk på en meddelelse.

## Om sikkerhedskameraer

Til de tilgængelige områder indeholder enheden positioner for mange hundrede sikkerhedskameraer. Enheden advarer dig, når du nærmer dig et sikkerhedskamera, og kan advare dig, hvis du kører for hurtigt.

Du kan til enhver tid købe en ny region eller forlænge eksisterende abonnementer. Hver region eller udvidelse, du køber, har sin egen udløbsdato.

# Tilgængelighed af sikkerhedskameraoplysninger

Oplysninger om sikkerhedskameraer er muligvis ikke tilgængelige i alle områder eller lande. Se http://my.garmin.com for at få oplysninger om tilgængelighed. Sikkerhedskameraoplysninger er ikke tilgængelige i Schweiz. Sikkerhedskameraoplysninger er som standard deaktiveret i Tyskland og Østrig.

Brug af sikkerhedskameradatabasen kan være ulovlig i visse europæiske lande. Inden du gør brug af eller aktiverer sikkerhedskameradatabasen, bedes du undersøge den juridiske situation og mulige juridiske konsekvenser af brugen af denne database i lande, hvor du agter at bruge den.

Garmin International og dets tilknyttede selskaber påtager sig intet ansvar for brugen af denne sikkerhedskameradatabase. Garmin International og dets tilknyttede selskaber giver ingen sikkerhed eller garanti for nøjagtigheden eller udførligheden af sikkerhedskameradatabasen.

# Rapportering af sikkerhedskameraer

Du kan rapportere sikkerhedskameraer, herunder trafikovervågningskameraer og fartmålere, når du støder på dem.

På kortet skal du trykke på 🔁 > Rapporter sikkerhedskamera.

**BEMÆRK**: Hvis **d** ikke vises, kan du trykke på fartbegrænsningsikonet for at rapportere sikkerhedskameraer.

Sikkerhedskameraets placering deles med andre brugere.

# Deaktivering af sikkerhedskameraer

- Tryk på Værktøjer > Indstillinger > Navigation > Bil > Advarsler i hovedmenuen.
- 2. Fjern markeringen i afkrydsningsfeltet Garmin-sikkerhedskameraer.
- 3. Tryk på Gem.
# Om de håndfri funktioner

Før du kan bruge de håndfri funktioner, skal du parre din telefon med din enhed. Find flere oplysninger på www.garmin.com/bluetooth.

# Parring ved hjælp af telefonindstillingerne

Før du kan parre og tilslutte, skal både telefonen og enheden være tændt og maks. 33 fod (10 m) fra hinanden.

- 1. Aktiver Bluetooth-komponenten på din telefon.
- Tryk på Værktøjer > Indstillinger > Bluetooth > Bluetooth på din enhed.
- 3. Tryk på Aktiveret > Gem.
- 4. Tryk på Tilføj telefon > OK.
- 5. Vælg din telefon.

- 6. Tryk på OK.
- 7. Indtast PIN-koden (1234) for enhedens Bluetooth på telefonen.

# Parring ved brug af enheds indstillinger

- Tryk på Værktøjer > Indstillinger > Bluetooth > Telefon > + på enhedens hovedmenu.
- 2. Aktiver Bluetooth-komponenten på din telefon.
- 3. Aktiver tilstanden Find mig/Kan findes/Synlig på telefonen.

**BEMÆRK**: Dette kan ske fra en af menuerne Indstillinger, Bluetooth, Forbindelser eller Håndfri.

- 4. Tryk på OK på enheden.
- 5. Vælg din telefon på listen over enheder.
- 6. Tryk på OK på enheden.
- 7. Indtast PIN-koden (1234) for enhedens Bluetooth på telefonen.

#### Om parrede enheder

- Efter parring kan de to enheder automatisk forbindes til hinanden, hver gang du tænder dem.
- Du skal muligvis indstille mobiltelefonen til at oprette forbindelse automatisk til enheden, når den tændes.
- Når din telefon er forbundet til din enhed, kan du foretage telefonopkald.
- Når du tænder for enheden, vil den forsøge at oprette forbindelse til den telefon, som den sidst var forbundet til.

## Opkald til et nummer

Før du kan ringe op til et nummer med din enhed, skal du parre telefonen og enheden.

- 1. Tryk på **Telefon** > **Ring op** i hovedmenuen.
- 2. Indtast nummeret.
- 3. Tryk på Ring op.

# Modtagelse af et opkald

Når du modtager et opkald, åbnes vinduet Indgående opkald.

- Tryk på **Besvar** for at besvare opkaldet.
- Tryk på **Ignorer** for at ignorere opkaldet.

# Brug af enheden under et opkald

Under et opkald vises 🕗 på kortet, og **Telefon** vises på hovedmenuen. Afhængigt af det skærmbillede, der vises på enheden, kan ikonet for igangværende opkald se forskelligt ud.

- På siden Kort skal du trykke på 🥝.
- 2. Vælg en funktion:
  - Tryk på Brug håndsæt for at slukke for enheden men fortsætte opkaldet.
  - Tryk på Tastatur for at få vist en tastaturside til brug af automatiske systemer som f.eks. telefonsvarer.
  - Tryk på **Tavs** for at slå mikrofonen fra.
  - Tryk på **Afslut opkald** for at afslutte opkaldet.

#### Brug af Ventende opkald

Når du er i gang med et opkald, og du modtager et andet opkald, vises skærmen Indgående opkald.

- 1. Tryk på 🥑.
- 2. Tryk på Skift til.
- Når du er færdig med opkaldet, skal du trykke på Afslut opkald for at lægge på.

Dette afbryder ikke det parkerede opkald.

## Adgang til menuen Telefon

Tryk på Telefon i hovedmenuen.

**BEMÆRK**: Ikke alle telefoner understøtter alle funktionerne i menuen Telefon på enheden.

### Om din telefonbog

Hver gang din telefon opretter forbindelse til enheden, indlæses telefonbogen automatisk i enheden. Det kan tage et par minutter, før telefonbogen er tilgængelig. Overførsel af telefonbogen er ikke tilgængelig på alle telefoner.

## Brug af din telefonbog

- 1. Tryk på **Telefon** > **Telefonbog** i hovedmenuen.
- 2. Tryk på den post (kontaktperson) i telefonbogen, du vil ringe til.

## Opkald til et interessepunkt

- 1. Tryk på **Telefon** > **Interessepunkter** i hovedmenuen.
- 2. Søg efter det interessepunkt, som du vil ringe op til.
- 3. Tryk på **Ring op**, eller tryk på telefonnummeret.

## Opkald til et nummer

- 1. Tryk på **Telefon** > **Ring op** i hovedmenuen.
- 2. Indtast nummeret.
- 3. Tryk på Ring op.

### Visning af din opkaldshistorik

Hver gang din telefon opretter forbindelse til enheden, overføres din opkaldshistorik automatisk til enheden. Det kan tage et par minutter at overføre disse data til enheden.

- 1. Tryk på **Telefon** > **Opkaldshistorik** i hovedmenuen.
- 2. Tryk på en kategori.

Opkaldene angives i kronologisk rækkefølge. De seneste opkald er øverst på listen.

- 3. Tryk på et emne.
- 4. Tryk på Ring op.

#### Indtastning af dit telefonnummer

Du kan indtaste det telefonnummer, som enheden skal ringe til, når du trykker på **Ring hjem**.

- 1. Tryk på **Telefon** > **Ring hjem** i hovedmenuen.
- 2. Tryk på Indtast telefonnummer.
- 3. Indtast telefonnummeret.
- 4. Tryk på Udført > Ja.

Enheden ringer til dit hjemmetelefonnummer.

#### Opkald til hjemmet

Tryk på **Telefon** > **Ring hjem** i hovedmenuen.

#### Opkald med stemmeopkald

Før du kan foretage opkald ved at sige navnet på kontaktpersonen, skal du muligvis træne din telefon i at genkende dine stemmekommandoer. Se vejledningen til din telefon.

- 1. Tryk på **Telefon** > **Stemmeopkald** i hovedmenuen.
- 2. Sig modtagerens navn.

#### Kontrol af telefonens batteriniveau og signalstatus

Tryk på **Telefon** > **Telefonstatus** i hovedmenuen.

# Om Ciao!™

Ciao! sender regelmæssigt din position til vores partnernetværk og downloader dine venners seneste positioner. Dette program sender kun din position, når du beder om det, medmindre du aktiverer automatiske opdateringer. Se www.garmin.com/nulink for yderligere oplysninger.

Ciao! er muligvis ikke tilgængeligt i alle områder eller lande.

## Om Ciao!-netværk Netværk

## 

Vær forsigtig med at dele dine positionsoplysninger med andre.

Ciao! understøtter muligvis flere positionsbaserede sociale netværk.

Når du aktiverer Ciao!, vises det eller de netværk, som du vil blive registreret hos, i vilkårene for brug.

# Aktivering af Ciao!

Før du kan tilmelde dig Ciao!, skal du registrere din enhed (side 68).

- 1. I hovedmenuen skal du trykke på Værktøjer > Ciao! > Accepter.
- Gå til den URL-adresse, der vises på enhedens skærm, og læs vilkårene for brug.
- 3. Tryk på **Fortsæt** for at acceptere Vilkår for brug.

## Om Ciao!- vennelisten

Når du starter Ciao!, vises vennelisten.

Hvis du modtager opdateringer fra en ven, vises afstanden og retningen til vennen i højre side af skærmen.

Status for en ven vises under vennens navn. Hvis du modtager opdateringer fra en ven, vises vennens brugerdefinerede statusmeddelelse. Disse statusmeddelelser vises muligvis, hvis du ikke modtager opdateringer fra en ven.

- **Inviteret** du har inviteret denne ven, men han/hun har endnu ikke accepteret din invitation.
- Afventer din ven har inviteret dig, men du har endnu ikke accepteret hans/hendes invitation.
- Skjul denne ven har midlertidigt deaktiveret opdateringer.

## Opdatering af din Ciao!statusmeddelelse

- 1. I hovedmenuen skal du trykke på Værktøjer > Ciao! > 🛋 > Opdater.
- 2. Indtast en statusmeddelelse på op til 255 tegn.
- 3. Tryk på Udført.

## Opdatering af din Ciao!statusmeddelelse på sociale netværkssider

**BEMÆRK**: Du skal indstille og konfigurere dine sociale netværkssider på myGarmin, før du kan offentliggøre din status for disse med Ciao!.

- I hovedmenuen skal du trykke på Værktøjer > Ciao! > ■ > ■ > Indstillinger for offentliggørelse.
- Tryk på de sociale netværkssider, som du ønsker at offentliggøre din status på.
- 3. Tryk på Udført.

Om Ciao!

## Ændring af din Ciao!synlighed

Du kan vælge, hvorvidt du vil sende positionsopdateringer til dine Ciao!venner ved at ændre din synlighed.

 I hovedmenuen skal du trykke på Værktøjer > Ciao! > > > > Skjul > Ja.

Dine venner vil ikke kunne se dine positions- og statusoplysninger.

 Tryk på >Vis > Ja for at gøre dine oplysninger synlige igen.

# Accept eller afvisning af en Ciao!- invitation

- I hovedmenuen skal du trykke på Værktøjer > Ciao!.
- 2. Tryk på den ven, der har sendt dig invitationen.
- 3. Tryk på Accepter eller Afslå.

# Invitation af en ven efter telefonnummer

- Fra hovedmenuen skal du trykke på Værktøjer > + > Inviter efter telefonnummer.
- 2. Indtast navnet på det land, hvor din ven befinder sig.
- 3. Tryk på et land.
- 4. Tryk på Gem.
- Indtast et telefonnummer i det format, som gælder for det land, du har valgt.

For USA skal du f.eks. indtaste et ticifret telefonnummer, inkl. områdenummer.

- 6. Tryk på Udført.
- 7. Tryk på Send invitation.

Den ven, som du inviterede, vises på vennelisten. Din ven skal acceptere din invitation, før du kan se din vens position.

## Invitation af en ven efter e-mail-adresse

- I hovedmenuen skal du trykke på Værktøjer > Ciao! > ↓ > Inviter via e-mail-adresse.
- 2. Indtast den e-mail-adresse, som din ven har registreret hos Ciao!.
- 3. Tryk på Udført.

Den ven, som du inviterede, vises på vennelisten. Din ven skal acceptere din invitation, før du kan se din vens position.

## Visning af en vens Ciao!oplysninger

- Tryk på Værktøjer > Ciao! i hovedmenuen. Vennelisten vises.
- 2. Tryk på en ven på listen.

# Visning af position for en ven

- Tryk på Værktøjer > Ciao! i hovedmenuen.
- 2. Tryk på en ven på listen.
- 3. Vælg en funktion:
  - Tryk på >Vis kort for at se din vens position på kortet.
  - Tryk på Sem for at gemme din vens position som en favorit.
  - Tryk på **Start!** Start en rute til din vens position.
  - Tryk på **Ring op** for at ringe op til din ven på en tilsluttet mobiltelefon (side 31).
  - Tryk på **Indsæt position**, hvis GPS-simulatoren er aktiveret, for at angive din vens position som din aktuelle position.

## Fjernelse af en ven

For at stoppe med at dele positionsoplysninger med en ven kan du fjerne den pågældende ven fra Ciao!.

- 1. Tryk på Værktøjer > Ciao! i hovedmenuen.
- 2. Tryk på en ven på listen.
- 3. Tryk på **=** > **Fjern**.
- 4. Tryk på Ja.

# Deaktivering af Ciao!

Du kan deaktivere Ciao!- tjenesten på din enhed, hvis du ikke længere ønsker at benytte den.

### BEMÆRK

Hvis du deaktiverer Ciao!, ophæves din registrering hos Ciao! og vores partnernetværk, og alle Ciao!- venner og Ciao!- data vil blive fjernet fra din enhed.

- I hovedmenuen skal du trykke på Værktøjer > Ciao! > .
- 2. Tryk på **=** > **Deaktiver Ciao!** > **Ja**.

# Datahåndtering

Du kan gemme filer som f.eks. JPEGbilledfiler på enheden. Enheden har et hukommelseskortstik med henblik på ekstra datalagring.

**BEMÆRK**: Enheden er ikke kompatibel med Windows<sup>®</sup> 95, 98, Me, Windows NT<sup>®</sup> og Mac<sup>®</sup> OS 10.3 og tidligere versioner.

## Kompatible filtyper

Enheden understøtter flere filtyper.

- .jpg-billedfiler.
- Kort og .gpx-waypointfiler fra MapSource<sup>®</sup> (side 66).
- .gpi-brugerdefinerede POI-filer fra Garmin POI Loader (side 66).

# Om hukommelseskort

Du kan købe hukommelseskort fra en elektronikleverandør, eller du kan købe MapSource-datakort med forudindlæste detaljerede kort hos din Garminforhandler. Udover kort- og datalagring kan hukommelseskort også bruges til at lagre filer som f.eks. kort, billeder, geo-skattejagter, ruter, waypoints og brugerdefinerede POI'er.

#### Installation af et hukommelseskort

- 1. Indsæt et hukommelseskort i stikket.
- 2. Skub det ind, indtil det klikker på plads.

## Tilslutning af enheden til din computer

- 1. Slut den anden ende af USB-kablet til en USB-port på computeren.
- 2. Tilslut micro-USB-stikket til enheden.

myGarmin Agent<sup>™</sup> vises. Denne tjeneste overvåger computerens USB-porte og gør det nemt at søge efter tilgængelige opdateringer.

Der vises to ekstra drev (diske) på listen over drev på computeren. Det ene er enhedens interne hukommelse. Det andet er hukommelseskortet.

**BEMÆRK**: På visse computere med flere netværksdrev kan enhedsdrevene ikke vises. Se hjælpen til dit operativsystem for at få oplyst, hvordan du tilknytter drevene.

## Overførsel af filer til computeren

- 1. Slut enheden til computeren.
- 2. Find den fil, du ønsker at kopiere, på din computer.
- 3. Fremhæv filen.
- 4. Klik på Rediger > Kopier.
- 5. Åbn "Garmin"- eller hukommelseskortdrevet eller -disken.
- 6. Vælg Rediger > Indsæt element.

Filen vises på listen over filer i enhedens hukommelse eller på hukommelseskortet.

 Gentag trin 1 – 6 for at overføre flere filer.

# Sletning af filer fra din enhed

#### BEMÆRK

Hvis du ikke ved, hvad en fil skal bruges til, skal du ikke slette den. Hukommelsen i din enhed indeholder vigtige systemfiler, som ikke må slettes. Vær især varsom med mapper med navnet "Garmin".

- 1. Slut enheden til computeren (side 42).
- 2. Åbn drevet eller diskenheden "Garmin".
- 3. Åbn en mappe eller diskenhed, hvis det er nødvendigt.
- 4. Vælg en fil.
- 5. Tryk på tasten Slet på tastaturet.

### Frakobling af USB-kablet

- 1. Fuldfør en handling:
  - På Windows-computere skal du klikke på 🏂 på proceslinjen.
  - På Mac-computere skal du trække diskikonet til papirkurven .
- 2. Tag kablet ud af computeren.

# Brug af værktøjerne

## Adgang til enhedsindstillinger

Du kan finde oplysninger om indstillinger på side 53–60.

# Visning af oplysninger om aktuel position

Brug siden Hvor er jeg? for at få vist oplysninger om din aktuelle position. Dette er en nyttig funktion, hvis du skal oplyse en redningstjeneste, hvor du befinder dig.

- Fra hovedmenuen skal du trykke på Værktøjer > Hvor er jeg?.
- Tryk på Skadestuer, Politistationer eller Brændstof for at få vist de nærmeste positioner i denne kategori.

# Sådan bruger du Hjælp

Tryk på **Værktøjer** > **Hjælp** for at få vist oplysninger om brug af enheden.

### Søgning efter emner i Hjælp

- Tryk på Værktøjer > Hjælp > Q i hovedmenuen.
- 2. Indtast et søgeord.
- 3. Tryk på Udført.

# Om ecoRoute<sup>™</sup>

Funktionen ecoRoute beregner dit køretøjs brændstoføkonomi, CO<sub>2</sub>-fodaftryk og brændstofpris ved navigation til en destination og indeholder værktøjer til forbedring af brændstofeffektiviteten.

De data, som ecoRoute leverer, er kun skøn. Dataene aflæses ikke fra dit køretøj. Ønsker du mere nøjagtige brændstofrapporter for dit specifikke køretøj og dine kørevaner, skal du kalibrere brændstoføkonomien (side 45).

## Brug af ecoRoute

Første gang du bruger ecoRoutefunktionerne, skal du indtaste køretøjsoplysninger.

- 1. Tryk på Værktøjer > ecoRoute i hovedmenuen.
- 2. Hvis nødvendigt, skal du indtaste oplysninger om benzin og afstand.
- 3. Tryk på Udført.

#### Kalibrering af brændstoføkonomien

Kalibrer brændstoføkonomien for at modtage mere nøjagtige brændstofrapporter for dit specifikke køretøj og dine kørevaner. Kalibrer, når du fylder din brændstoftank.

- Tryk på Værktøjer > ecoRoute > Ved pumpen i hovedmenuen.
- 2. Indtast den aktuelle brændstofpris.
- Indtast, hvor meget brændstof køretøjet har brugt siden sidste påfyldning.
- 4. Indtast den afstand, køretøjet har tilbagelagt siden sidste påfyldning.
- 5. Tryk på Næste.

Enheden beregner din gennemsnitlige brændstoføkonomi.

#### Om ecoChallenge

ecoChallenge hjælper dig med at optimere din brændstoføkonomi ved at bedømme dine kørevaner. Jo højere dit ecoChallenge-resultat er, jo mere brændstof sparer du. ecoChallenge indsamler data og beregner et resultat, når din enhed er i bevægelse og i transportformen Bil.

# Visning af resultater for ecoChallenge

Tryk på Værktøjer > ecoRoute > ecoChallenge i hovedmenuen.

### Om resultater for ecoChallenge

Bladfarven på ecoChallenge-ikonet skifter afhængigt af dit resultat i testen.

**Samlet** — viser et gennemsnit for fart, acceleration og bremsning.

**Fart** — viser resultat for kørsel ved den mest brændstofbesparende hastighed (70-100 km/t for de fleste køretøjer).

Acceleration — viser resultat for jævn og gradvis acceleration. Du mister point ved hurtig acceleration.

**Bremsning** — viser resultat for jævn og gradvis opbremsning. Du mister point ved hård opbremsning.

# Fjernelse af resultat for ecoChallenge fra kortet

- Tryk på > = > Indstillinger >
  Skjul på kortet.
- 2. Tryk på Gem.

### Nulstilling af ecoChallenge

- Tryk på 💿 > = Nulstil på kortet.
- 2. Tryk på Ja.

#### Visning af oplysninger om brændstoføkonomi

- Tryk på Værktøjer > ecoRoute > Brændstoføkonomi i hovedmenuen.
- 2. Tryk på en del af grafen for at zoome ind.

#### Nulstilling af din køretøjsprofil

- Tryk på Værktøjer > ecoRoute > Køretøjsprofil i hovedmenuen.
- 2. Tryk på => Nulstil.
- 3. Tryk på Ja.

#### Visning af kørerapporten

En kørerapport viser afstanden, tiden, den gennemsnitlige brændstoføkonomi og brændstofudgiften ved at køre til en destination.

Der laves en kørerapport for hver rute, som du kører. Hvis du stopper en rute på enheden, laves en kørerapport for den tilbagelagte distance. Du kan se op til 20 kørerapporter på enheden. Du kan også få adgang til kørerapporter i mappen Rapporter på enhedens drev/disk.

- Tryk på Værktøjer > ecoRoute > Kørerapport i hovedmenuen.
- 2. Tryk på en rapport.

#### Nulstilling af ecoRoute-data

- Tryk på Værktøjer > ecoRoute i hovedmenuen.
- 2. Tryk på den kategori, du vil nulstille.
- 3. Tryk på Nulstil.

## Visning af vejroplysninger

## 

De vejroplysninger, der leveres via dette produkt, kan udsættes for tjenesteafbrydelser og kan indeholde fejl, unøjagtigheder eller forældede oplysninger. Produktet er derfor ikke altid pålideligt. Brug altid din sunde fornuft, når du kører eller navigerer, og tjek alternative kilder til vejroplysninger, før du træffer sikkerhedsrelaterede beslutninger. Ved købet anerkender og accepterer du, at du alene er ansvarlig for brugen af vejroplysningerne og alle beslutninger, du træffer i forbindelse med kørsel eller navigation under usikre vejrforhold.

Vejroplysninger er muligvis ikke tilgængelige i alle områder eller lande.

# 1. Tryk på Værktøjer > Vejr i hovedmenuen.

Der vises vejrdata for din aktuelle position.

Du kan også få vist vejret ved at trykke på ikonet for den aktuelle temperatur i statuslinjen øverst på hovedmenuen.

2. Tryk på en dag i vejrudsigten for at se vejroplysningerne for denne dag.

# Visning af vejret på en anden position

Tryk på **Værktøjer** > **Vejr** i hovedmenuen.

- Tryk på Aktuel position for at ændre din aktuelle position.
- Tryk på Aktuel position > Tilføj by for at se vejroplysninger for en anden position.

 Tryk på ⇒ Favoritbyer for at se vejroplysninger for de byer, du har tilføjet.

#### Visning af vejrradaren

Vejrradartjenesten er tilgængelig via dit nüLink!- abonnement som Premiumindhold. Du kan få flere oplysninger om at købe abonnementer på nüLink! på (side 28).

Du kan få vist et vejrkort, der viser nedbør (hvis der er nogen) i nærheden af en position.

- 1. Tryk på Værktøjer > Vejr i hovedmenuen.
- 2. Tryk på **=** > **Vejrradar**.

TIP: Ikonet for vejrradar () vises muligvis på kortsiden. Vejrikonet ændrer sig for at vise dig, når barske vejrforhold (regn, sne, blandet regn/ sne, stærk vind, hagl eller tordenvejr) er i nærheden af din aktuelle position. For eksempel ændres vejrikonet til 🐼, hvis der er regn nær din aktuelle position.

#### Om vejrvarsler

Vejrvarsler er tilgængelige via dit nüLink!- abonnement som Premiumindhold. Vejrvarsler vises på kortet for at advare dig om alvorlige vejrforhold.

Du kan få flere oplysninger om at købe abonnementer på nüLink! på (side 28).

# Visning af flyoplysninger

Flyoplysninger er muligvis ikke tilgængelige i alle områder eller lande.

- Tryk på Værktøjer > Flystatus i hovedmenuen.
- 2. Tryk på en lufthavn i nærheden.
- 3. Vælg en funktion for at vælge en afgang:

- Tryk på Kontroller flynummer for at søge efter flynummer.
- Tryk på **Søg i ankomster** for at søge efter ankomst.
- Tryk på **Søg i afgange** for at søge efter afgang.
- 4. Tryk på en afgang.
- Hvis din flyafgang har flere forbindelser, skal du trykke på Næste etape for at se den næste afgang.

# Brug af Galleri

Se billeder, som du har gemt på enheden eller et hukommelseskort.

- I hovedmenuen skal du trykke på Værktøjer > Galleri.
- 2. Vælg en funktion:
  - Tryk på pilene for at rulle gennem billederne.
  - Tryk på et billede for at få vist en større udgave af det.

- Tryk på ► for at få vist et diasshow med billederne.
- Tryk hvor som helst på skærmen for at stoppe diasshowet.

### Visning af et billede ved start

- Tryk på Værktøjer > Galleri i hovedmenuen.
- 2. Tryk på et billede.
- 3. Tryk på **=** > Vis ved start.
- 4. Tryk på Ja.
- 5. Tryk på Gem.

### Sletning af billeder

- 1. Tryk på Værktøjer > Galleri i hovedmenuen.
- 2. Tryk på et billede.
- 3. Tryk på Slet.
- 4. Tryk på Ja.

#### Brug af fotonavigation

Du kan navigere til fotos, der indeholder positionsoplysninger, kaldet geotags. Gå til http://connect.garmin.com/photos for at få yderligere oplysninger.

- 1. I hovedmenuen skal du trykke på Find > Favoritter > Fotos.
- 2. Tryk på et foto.
- 3. Tryk på en valgmulighed.

## Brug af valutaomregneren

Valutaernes omregningskurser opdateres automatisk via din nüLink!- tjeneste (side 28).

**BEMÆRK**: Tjenesten nüLink! er muligvis ikke tilgængelige i alle områder eller lande.

- 1. Tryk på Værktøjer > Valuta i hovedmenuen.
- 2. Tryk på en valutaknap for et ændre valutaen.

- 3. Tryk på en valuta.
- 4. Tryk på Gem.
- 5. Tryk ved beløbet ved siden af den valuta, som du vil omregne.
- 6. Tryk på Udført.

## Brug af verdensuret

Verdensuret viser tiden på din nuværende position og i tre udvalgte byer.

- 1. Tryk på Værktøjer > Verdensur i hovedmenuen.
- 2. Tryk på en af byerne for at ændre en by på listen.
- 3. Indtast et bynavn.
- 4. Tryk på Udført.
- 5. Vælg om nødvendigt den rigtige by.

Brug af værktøjerne

#### Visning af verdenskort

Tryk på 💽 for at få vist verdenskortet. Nattetimer vises i det tonede område.

## Brug af lommeregneren

Tryk på Værktøjer > Lommeregner.

# Brug af måleomregneren

- Tryk på Værktøjer > Måleomregner i hovedmenuen.
- 2. Tryk på knappen ved siden af **Omregn**.
- 3. Tryk på en type af mål.
- 4. Tryk på Gem.
- 5. Tryk på en måleenhed, du ønsker at ændre.
- 6. Tryk på en måleenhed.
- 7. Tryk på OK.
- 8. Tryk på nummerfeltet.
- 9. Indtast en værdi.
- 10. Tryk på Udført.

# Tilpasning af enheden

1. Tryk på Værktøjer > Indstillinger.

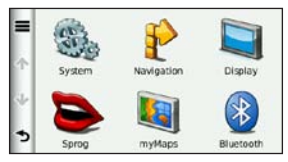

2. Tryk på den indstilling, der skal ændres.

## Systemindstillinger

Tryk på Værktøjer > Indstillinger > System i hovedmenuen.

- GPS-simulator afbryder enhedens modtagelse af et GPSsignal, og sparer på batteriet.
- Enheder gør det muligt at ændre måleenhederne til kilometer eller miles.
- **Tidsformat** gør det muligt at vælge tidsvisning med 12 timer, 24 timer eller UTC.

- Aktuel tid gør det muligt at ændre tidspunktet manuelt.
- **Positionsrapportering** sender dine positionsdata til Garmin for at forbedre kvaliteten af det indhold, du modtager.

**BEMÆRK**: Hvis du slukker for positionsrapportering, vil du ikke modtage trafikoplysninger.

- Sikker kørsel deaktiverer alle funktioner, som kræver omfattende indgreb fra føreren og kan forstyrre ham/hende under kørslen.
- Garmin Lock låser enheden (side 62).
- **Om** viser softwareversionsnummer, enhedens ID-nummer og oplysninger om flere andre softwarefunktioner.

Du skal bruge disse oplysninger, når

du opdaterer systemsoftwaren eller køber ekstra kortdata (side 66).

• **Slutbrugerlicensaftaler** — viser enhedens slutbrugerlicensaftaler.

# Indstillinger for bilnavigation

Tryk på Værktøjer > Indstillinger > Navigation > Bil i hovedmenuen.

- $n\ddot{u}Route^{M}$  (side 56)
- **Kortdetaljer** indstiller niveauet for detaljerne på kortet. Flere detaljer kan medføre at kortet tegnes langsommere.
- Kortvisning indstiller perspektivet for kortsiden.

- Korttema ændrer farven på kortdataene.
- Opsætning af kortdata ændrer mængden af data, som vises på kortet.
- Køretøj ændrer ikonet til at repræsentere positionen på kortet. Gå til www.garmingarage.com for at få flere ikoner.
- Turlog:
  - Vis på kort viser stierne for dine ture på kortet.
  - Slet turlog rydder turloggen.
- Alarm punkter ændrer indstillinger for alarmpunkter.

## Ændring af kortperspektiv

- 1. Tryk på Indstillinger > Navigation > Bil > Kortvisning i hovedmenuen.
- 2. Vælg en funktion:
- Tryk på Spor op for at vise kortet i to dimensioner (2-D) med retningen for rejsen øverst.
- Tryk på Nord op for at vise kortet i 2-D med nord øverst.
- Tryk på **3D** for at få vist kortet i tre dimensioner (3D) i Spor op.
- 3. Tryk på Gem.

# Indstillinger for alarmpunkter

Denne funktion er kun synlig, hvis der er indlæst alarmpunkter eller sikkerhedskameraer på din enhed. Alarmpunkter omfatter brugerdefinerede POI'er og sikkerhedskameradatabaser. Gå til www.garmin.com/extras for at få yderligere oplysninger.

# Tryk på Værktøjer > Indstillinger > Navigation > Bil > Alarmpunkter.

- Alarmer aktiverer eller deaktiverer alarmer, når du nærmer dig alarmpunkter.
- Lyd angiver typen af alarmer, der lyder, når du nærmer dig alarmpunkter.

# Rutepræferencer

Ruteberegningen er baseret på vejhastigheder og køretøjets accelerationsdata for en given rute.

#### Tryk på Værktøjer > Indstillinger > Navigation > Bil > nüRoute > Beregningstilstand i hovedmenuen.

- Hurtigste tid beregner ruter, der er hurtigere at køre, men kan være længere afstandsmæssigt.
- Korteste distance beregner ruter, der er kortere afstandsmæssigt, men som kan tage længere tid at køre.
- Mindre brændstof for at beregne ruter, der bruger mindre brændstof end andre ruter.
- Guidet beregner ruter med hurtigste tid, korteste distance og mindre brændstof, så du kan se dem alle på kortet, før du vælger en rute.
- **Direkte linje** beregner punkt-tilpunkt-ruter (uden at tage hensyn til veje).

## Brug af beregningen Guidet rute

Beregning af guidet rute opretter ruter i flere tilstande og giver dig mulighed for at vælge den beregning, du ønsker.

 Tryk på Værktøjer > Indstillinger > Navigation > Bil > nüRoute i hovedmenuen.

#### Tryk på Beregningstilstand > Guidet > Gem.

Når du starter en rute, beregner din enhed ruten vha. beregningstilstandene Hurtigste tid, Korteste distance og Mindre brændstof. Der vises et eksempel på hver rutetype vises på skærmen.

- 3. Brug pilene til at vælge en rutetype.
- 4. Tryk på Start!.

#### Undgåelse af vejegenskaber

- Tryk på Værktøjer > Indstillinger > Navigation > Bil > nüRoute > Undgå i hovedmenuen.
- 2. Tryk på de vejegenskaber, du vil undgå på ruterne.
- 3. Tryk på Gem.

## Om trafficTrends<sup>™</sup>

Når funktionen trafficTrends er aktiveret, bruger enheden tidligere trafikoplysninger til at beregne mere effektive ruter. Der kan beregnes forskellige ruter baseret på trafiktendenser for ugedagen eller tidspunktet på dagen.

De tidligere trafikoplysninger, som anvendes af trafficTrends, overføres til Garmin, når du tilslutter enheden til myGarmin ved hjælp af din computer. Gå til http://my.garmin.com for at få flere oplysninger.

### Aktivering af trafficTrends

- Tryk på Værktøjer > Indstillinger > Navigation > Bil > nüRoute > trafficTrends i hovedmenuen.
- 2. Tryk på Aktiveret.
- 3. Tryk på Gem.

# Om myTrends<sup>™</sup>

Når du aktiverer funktionen myTrends, vises anslåede rejsetider og trafikoplysninger for de destinationer, du ofte skal til, på navigationslinjen øverst på kortet.

Du skal tilføje de destinationer, du ofte skal til, under Favoritter for at kunne aktivere myTrends-oplysninger.

Når du har færdiggjort ruter til de destinationer, du ofte skal til, vises myTrends-oplysningerne på navigationslinjen.

### Aktivering af myTrends

- Tryk på Værktøjer > Indstillinger > Navigation > Bil > nüRoute > myTrends i hovedmenuen.
- 2. Tryk på Aktiveret.
- 3. Tryk på Gem.

# Oprettelse af en rute med myTrends

- Når myTrends-oplysningerne vises på navigationslinjen, skal du trykke på linjen for at få vist en ruteoversigt for den foreslåede destination.
- 2. Tryk på **Start!** for at påbegynde en rute til den destination.

## Indstillinger for fodgængernavigation

Tryk på Værktøjer > Indstillinger > Navigation > Fodgænger i hovedmenuen.

- **Begræns gåen** bestemmer, hvor stor en del af en rute med offentlig trafik der omfatter gang.
- Offentlig transport undgår valgte transporttyper.
- **Turlog** viser stierne for dine ture på kortet.

### Udelukkelse af transporttyper

Transporttyper er kun tilgængelige, når der er indlæst cityXplorer-kort.

Besøg www.garmin.com for at købe cityXplorer-kort.

- 1. Tryk på Værktøjer > Indstillinger > Navigation > Fodgænger > Offentlig transport i hovedmenuen.
- 2. Tryk på den transporttype, du vil undgå på ruterne.
- 3. Tryk på Gem.

# Displayindstillinger

Tryk på Værktøjer > Indstillinger > Display i hovedmenuen.

- Farvetilstand indstiller en lys baggrund (Dag), en mørk baggrund (Nat) eller skifter automatisk mellem de to ud fra tidspunkterne for solop- og solnedgang for den aktuelle position (Auto).
- Lysstyrke ændrer lysstyrken for skærmen. Nedsættelse af lysstyrken kan spare på batteriet.
- **Timeout for display** indstiller, hvordan skærmen slukkes automatisk, hvis enheden er inaktiv i det angivne tidsrum.
- Skærmprint gør det muligt at tage et billede af enhedens skærm.

### Skærmbilleder

- Tryk på Værktøjer > Indstillinger > Display > Skærmprint i hovedmenuen.
- 2. Tryk på Aktiveret.
- 3. Tryk på Gem.
- Tryk på kameraikonet i øverste højre hjørne af skærmen for at gemme et billede af skærmens indhold.

Bitmapfilen med billedet gemmes i mappen **screenshots** på enhedsdrevet (side 42).

# Sprogindstillinger

Tryk på Værktøjer > Indstillinger > Sprog i hovedmenuen.

- Tale sprog angiver sproget for stemmemeddelelser.
- Tekst sprog indstiller al skærmtekst til det valgte sprog.

**BEMÆRK**: Når du ændrer tekstsproget, ændres sproget af brugerindtastede data eller kortdata, f.eks. gadenavne, ikke.

- **Tastatursprog** indstiller sproget for tastaturet.
- Tastaturopsætning angiver tastaturopsætningen.

## Gendannelse af de oprindelige enhedsindstillinger

- 1. Fra hovedmenuen skal du trykke på Værktøjer.
- 2. Tryk på en indstilling.
- 3. Tryk på **=** > Gendan.

# Appendiks

## Om GPS-satellitsignaler

Ikonet i øverste venstre hjørne af statuslinjen angiver GPS-signalstyrken. Når mindst én af linjerne er grøn, har enheden lokaliseret satellitsignaler.

Jo flere grønne linjer, des stærkere er GPS-signalet. Hvis enheden ikke modtager GPS-signaler, vises et rødt x.

Du kan få oplysninger om fejlfinding vedrørende lokalisering af satellitter på side 70.

Du kan finde flere oplysninger om GPS på www.garmin.com/aboutGPS.

#### Visning af detaljerede GPSsignaloplysninger

- 1. Tryk på **Hvor er jeg?** på programlinjen.
- 2. Tryk på informationsboblen.
- 3. Tryk på **Satellitinfo**.

## Vedligeholdelse af enheden

- Undgå at tabe enheden og udsætte den for kraftige stød og rystelser.
- Undgå at udsætte enheden for vand. Hvis enheden kommer i berøring med vand, kan der opstå funktionsfejl.
- Du må ikke opbevare enheden på steder, hvor den kan blive udsat for ekstreme temperaturer i længere tid, da det kan føre til permanente skader på den.
- Du må aldrig bruge en hård eller skarp genstand til at betjene berøringsskærmen, da det kan beskadige den.

### Rengøring af enheden

Enheden er konstrueret af materialer af høj kvalitet og kræver ingen vedligeholdelse af brugeren udover rengøring.

- Rengør enhedens ydre beklædning (ikke berøringsskærmen) med en klud, der er fugtet med vand iblandet et skånsomt rengøringsmiddel, og tør den derefter af.
- Undgå kemiske rengøringsmidler og opløsningsmidler, der kan beskadige plastikkomponenterne.

## Rengøring af berøringsskærmen

- Kom vand, isopropylakohol eller brillerens på en blød, ren og fnugfri klud.
- 2. Tør berøringsskærmen forsigtigt.

## Forebyggelse af tyveri

• Fjern enheden og placer den uden for synsvidde, når den ikke er i brug.

- Opbevar ikke enheden i handskerummet.
- Fjern det mærke, som sugekoppen efterlader på forruden.
- Registrer dit produkt på http://my.garmin.com.
- Brug funktionen Garmin Lock.

## Sådan aktiverer du Garmin Lock™

Hvis du glemmer din PIN-kode og din sikkerhedsposition, skal din enhed indsendes til Garmin for at blive låst op. Du skal også indsende en gyldig produktregistrering eller et købsbevis.

1. Gå til din sikkerhedsposition.

Kontroller, at din enhed modtager satellitsignaler.

 Tryk på Værktøjer > Indstillinger > System > Garmin Lock > Lås enheden i hovedmenuen.

- 3. Tryk på Aktiveret.
- 4. Tryk på Gem.
- 5. Indtast en firecifret PIN-kode.
- 6. Tryk på Udført.

Hver gang du tænder enheden, skal du indtaste PIN-koden eller køre til sikkerhedspositionen.

#### Indhentning af din PIN-kode

Hvis du glemmer din PIN-kode og din sikkerhedsposition, skal din enhed indsendes til Garmin for at blive låst op. Du skal også indsende en gyldig produktregistrering eller et købsbevis.

#### Om sikkerhedspositionen

Din sikkerhedsposition er en position, som du ofte vender tilbage til, f.eks. dit hjem. Hvis enheden modtager satellitsignaler, og du befinder dig på sikkerhedspositionen, skal du ikke indtaste PIN-koden.

## Kalibrering af skærmen

Hvis berøringsskærmen ikke reagerer korrekt, skal du kalibrere den.

- 1. Sluk enheden.
- 2. Tryk længe på det øverste venstre hjørne af skærmen.
- 3. Tænd for enheden.
- Bliv ved med at trykke i øverste venstre hjørne af skærmen i ca.
   30 sekunder, indtil kalibreringssiden vises.
- 5. Følg instruktionerne på skærmen.

## Sletning af brugerdata

#### BEMÆRK

Alle brugerangivne informationer slettes.

- Placer din finger på skærmens nederste højre hjørne, mens du tænder for enheden.
- 2. Bliv ved med at trykke på skærmen, indtil der vises en meddelelse.
- 3. Tryk på **Ja** for at slette alle brugerdata.

Alle de oprindelige indstillinger gendannes.

## Batterioplysninger

på statuslinjen angiver status for det interne batteri.

Aflad batteriet helt, og oplad det derefter helt for at øge nøjagtigheden af batterimåleren.

Afbryd ikke enheden, før den er helt opladet.

#### Sådan maksimerer du batteriets levetid

- Tryk på Indstillinger > Display > Lysstyrke på programlinjen for at skrue ned for baggrundsbelysningen.
- Tryk på Indstillinger > Display > Skærmtimeout på programlinjen for at reducere længden af timeout.
- Efterlad ikke enheden i direkte sollys.
- Undgå at udsætte den for stærk varme.

## Montering på instrumentbrættet

#### BEMÆRK

Den **permanente** monteringstape er yderst vanskelig at fjerne, når først den er påført.

Der følger en monteringsplade med i nogle enhedspakker. Brug

monteringspladen til at montere din enhed på instrumentbrættet, så den overholder lovgivningen.

- 1. Rengør og tør instrumentbrættet af der, hvor du vil have pladen.
- 2. Fjern belægningen fra limen i bunden af pladen.
- 3. Placer pladen på instrumentbrættet.
- 4. Fjern den gennemsigtige plastik fra oversiden af pladen.
- 5. Anbring sugekopholderen oven på pladen.
- 6. Skub armen ned (imod pladen).

## Fjernelse af enheden og beslaget

#### Fjernelse af enheden fra holderen

- 1. Pres opad på tappen oven på holderen.
- 2. Vip enheden fremad.

#### Fjernelse af holderen fra beslaget

- 1. Drej holderen til højre eller venstre.
- Bliv ved med at trykke, indtil stikket på holderen slipper kuglen på monteringen.

#### Fjernelse af sugekopmonteringen på forruden

- Vip håndtaget på sugekopmonteringen ind mod dig.
- 2. Træk knappen på sugekoppen imod dig.

## nüMaps Guarantee<sup>™</sup>

Du kan modtage én gratis kortopdatering (hvis en sådan forefindes) ved at registrere din enhed på http://my.garmin.com senest 60 dage efter, at du har modtaget satellitsignaler, mens du har kørt med enheden. Du er ikke berettiget til den gratis kortopdatering, hvis du registrerer via telefon eller venter længere end 60 dage, efter første gang du har modtaget satellitsignaler, mens du har kørt med enheden. Der er flere oplysninger på www.garmin.com/numaps.

## nüMaps Lifetime<sup>™</sup>

For en enkelt betaling modtager du op til fire kortopdateringer hvert år i hele enhedens levetid. Yderligere oplysninger finder du ved at gå til www.garmin.com og klikke på Kort.

# Køb af flere kort

Du kan købe kort over andre områder til enheden.

- 1. Gå til enhedens produktside på Garmins hjemmeside (www.garmin.com).
- 2. Klik på fanen Kort.
- 3. Følg instruktionerne på skærmen.

# Om ekstraudstyr

Du kan downloade ekstra indhold som f.eks. brugerdefinerede interessepunkter fra www.garmin.com/extras.

Brugerdefinerede POI'er er personligt tilpassede punkter på kortet. De kan indeholde alarmer, som lader dig vide, hvornår du er nær et bestemt punkt, eller om du rejser hurtigere end en angivet hastighed.

Du kan oprette eller downloade brugerdefinerede POI-lister og installere dem på din enhed ved brug af Garmin
POI Loader-software, som findes på www.garmin.com/products/poiloader. Se hjælpefilen til POI Loader for at få yderligere oplysninger.

#### Søgning efter ekstraudstyr

- I hovedmenuen skal du trykke på Find > Ekstraudstyr.
- 2. Tryk på en kategori.

# Garmin Travel Guide

Garmin Travel Guide indeholder detaljerede oplysninger om steder som f.eks. restauranter og hoteller. Du kan købe tilbehør på http://buy.garmin.com eller ved at kontakte din Garminforhandler.

## Brug af Garmin Travel Guide

1. Indsæt hukommelseskortet med Garmin Travel Guide i din enhed.

- I hovedmenuen skal du trykke på Find > Ekstraudstyr.
- 3. Tryk på navnet på din Travel Guide for at åbne den.

# Sådan kontakter du Garmins produktsupport

Du kan kontakte Garmins produktsupport, hvis du har spørgsmål om dette produkt.

- Hvis du befinder dig i USA, skal du gå til www.garmin.com/support eller kontakte Garmin USA pr. telefon på (913) 397 8200.
- I Storbritannien og Nordirland skal du kontakte Garmin (Europe) Ltd. pr. telefon på 0808 238 0000.
- I Europa skal du gå til www.garmin.com/support og klikke på Contact Support for at få lokale supportoplysninger eller kontakte Garmin (Europe) Ltd. pr. telefon på +44 (0) 870 850 1241.

# Registrering af din enhed

Hjælp os med at hjælpe dig ved at udføre vores onlineregistrering i dag.

- Gå til http://my.garmin.com.
- Opbevar den originale købskvittering, eller en kopi af den, på et sikkert sted.

# Opdatering af softwaren

1. Tilslut enheden til din computer med micro-USB-kablet.

Menuen AutoPlay åbnes.

- 2. Vælg en funktion:

  - Hvis du bruger en Mac<sup>®</sup>computer, skal du gå til www.garmin.com/agent.

- Hvis AutoPlay-menuen ikke åbnes, skal du gå til www.garmin.com/agent.
- 3. Følg instruktionerne på skærmen.

Når du har installeret myGarmin Agent, bliver du bedt om at åbne myDashboard, når du slutter enheden til din computer.

myDashboard kontrollerer enheden for aktuel software og viser yderligere oplysninger om enheden.

# Specifikationer

Fysisk størrelse (B  $\times$  H  $\times$  D): 5,52  $\times$  3,45  $\times$  0,74 tommer (14,02  $\times$  8,76  $\times$  1,89 cm)

Vægt: 8,17 oz. (231,6 g)

Skærm: 5,0 tommer diagonal, 480 × 272 pixel, 64k farver, klar liggende WQVGA TFTskærm med hvidt baggrundslys, berøringsskærm

Kabinet: Ikke vandtæt (IPXO)

Arbejdstemperaturområde: Fra 32 °F til 140 °F (fra 0 °C til 60 °C)

**Opladningstemperaturområde**: Fra 32 °F til 113 °F (fra 0 °C til 45 °C)

Datalagring: Intern hukommelse og valgfrit flytbart microSD-kort. Data gemmes på ubestemt tid.

Computergrænseflade: USB 2.0 lagerenhed med høj hastighed **Operativsystem:** Garmin **Opladningstid**: Op til 4 timer Strømtilførsel: Strøm fra køretøj vha. medfølgende strømkabel eller vekselstrøm vha, ekstra tilbehør Anvendelse: maks 7 W Batterilevetid: Op til 3 timer Batteritype: Ikke-udskifteligt, genopladeligt litiumionbatteri GPS-modtager: Højfølsom med HotFix™ Indfangningstider\*: Varm: <1 sekund Kold: <38 sekunder Nulstilling til fabriksstandarder: <45 sekunder \*Gennemsnitsindfangningstider for en stationær modtager med frit udsyn til himlen

# Fejlfinding

| Problem/spørgsmål                                  | Løsning/svar                                                                                                    |
|----------------------------------------------------|----------------------------------------------------------------------------------------------------|
| Min enhed modtager<br>aldrig satellitsignaler.     | <ul> <li>Kontroller, at GPS-simulatoren er slukket.</li> <li>1. Tryk på Indstillinger &gt; System &gt; Generel &gt; GPS-simulator &gt; Fra i hovedmenuen.</li> <li>2. Bring enheden ud af garager og væk fra høje bygninger og træer.</li> <li>3. Stå stille i flere minutter.</li> </ul> |
| Enheden oplades ikke<br>i bilen.                   | Kontroller, at bilen er tændt, og at stikkontakten strømforsynes.<br>Enheden kan kun oplades mellem 32°F og 113°F (0°C og 45°C). Hvis<br>enheden placeres i direkte sollys eller i varme omgivelser, kan den ikke<br>oplades.                                                             |
| Batteriet aflades hurtigt.                         | Du kan maksimere den tid, der går mellem opladningerne, ved at skrue<br>ned for baggrundsbelysningen. Tryk på <b>Værktøjer &gt; Indstillinger &gt;</b><br>Display > Lysstyrke.                                                                                                    |
| Hvordan sletter jeg alle mine brugerdata?          | <ol> <li>Placer din finger i nederste højre hjørne på enhedens skærm, mens<br/>du tænder for den.</li> <li>Bliv ved med at trykke på skærmen, indtil meddelelsen vises.</li> <li>Tryk på Ja for at slette alle brugerdata.</li> </ol>                                                     |
| Min batteriindikator synes ikke at være præcis.    | Lad enheden aflade helt, og oplad den herefter helt (uden at afbryde opladningen).                                                                                                    |
| Berøringsskærmen<br>reagerer ikke på mine<br>tryk. | Kalibrer berøringsskærmen som beskrevet på side 63.                                                                                                    |

| Problem/spørgsmål                                                                                       | Løsning/svar                                                                                                    |
|----------------------------------------------------------------------------------------------------|----------------------------------------------------------------------------------------------------|
| Hvordan ved jeg, at<br>enheden er i USB-<br>lagerenhedstilstand?                                        | Når enheden er i USB-lagerenhedstilstand, vises et billede af en enhed,<br>der er tilsluttet en computer. Der vises også to nye flytbare diskdrev<br>under <b>Denne computer</b> .                                                                                                    |
| Min computer registrerer<br>aldrig, at enheden er<br>tilsluttet.                                        | <ol> <li>Fjern USB-kablet fra computeren.</li> <li>Sluk enheden.</li> <li>Tilslut USB-kablet til en USB-port på computeren og enheden.<br/>Enheden tændes automatisk og skifter til USB-lagerenhedstilstand.</li> </ol>                                                                                                    |
| Jeg kan ikke se nogen<br>flytbare drev i listen over<br>drev.                                           | Hvis du har flere netværksdrev på din computer, kan Windows have<br>problemer med at tildele drevbogstaver til dine enhedsdrev. Se hjælpen<br>til dit operativsystem for at få oplyst, hvordan du tilknytter drevbogstaver.<br>Sørg for at slutte enheden direkte til en USB-port og ikke en USB-hub.                       |
| Hvordan kan jeg finde<br>restauranter i nærheden<br>af det hotel, jeg skal<br>overnatte på i fremtiden? | <ol> <li>I hovedmenuen skal du trykke på Find &gt;  &gt; Nær.</li> <li>Tryk på En favorit destination.</li> <li>Tryk på en destination.</li> <li>Tryk på Interessepunkter &gt; Spisested.</li> <li>Tryk på en kategori. Enheden søger efter steder i nærheden af hotellet.</li> <li>Tryk på en restaurant.</li> </ol>       |
| Min telefon kan ikke<br>oprette forbindelse til<br>enheden.                                             | <ul> <li>Tryk på Værktøjer &gt; Indstillinger &gt; Bluetooth i hovedmenuen.<br/>Kontrollér, at Bluetooth-knappen er indstillet til Aktiveret.</li> <li>Sørg for, at din telefon er tændt og befinder sig mindre end 33 fod<br/>(ca. 10 meter) fra enheden. Se www.garmin.com/bluetooth for at få<br/>mere hjælp.</li> </ul> |

## Symboler

2-D, 3-D kortvisning 55

## A

adresse hvide sider 10 advarsler sikkerhedskamera 29 aktuel position, gemme 16

#### В

baggrundsfarve 59 batteri 64 bedømme et POI 12 benzinpriser 15 berøringsskærm kalibrere 63 rengøre 62 Bluetooth-teknologi 31– 35 parre med telefon 31 brændstofpriser 15 breddegrad 20 brugerdata, slette 64 brugerdefinerede POI'er 66 bykort 4, 7, 24, 58

## С

Ciao! afslå invitation 38 aktivere 36 fjerne en ven 40 invitere efter e-mailadresse 39 invitere efter telefonnummer 38 skjule position 38 status 37 vise venner 39 cityXplorer-kort 7 computer, tilslutte 42

#### D

dæmpe lyd 5 datahåndtering 41 diakritiske tegn 6 direkte linje 8 direkte linje, ruteplanlægning 56 displayindstillinger 59 drejliste 22

#### E

ecoRoute 44 ecoChallengeresultat 46 kalibrer brændstoføkonomi 45 kørerapport 47 ekstraudstyr 66–67 enhed montere 64 nulstille 5 oplade 3 rengøre 62 enheds-ID 53

nüLink! 1695 brugervejledning

## F

fartbegrænsningsikon 21 Favoritter 16, 17 filer slette 43 understøttede typer 41 filmtider 15 Find 10-20 fjerne fra holderen 65 fjerne holderen 65 fjerne sugekoppen 65 flere kort 66 flyoplysninger, vise 49 fodgængernavigationstilstand indstillinger 58 søge efter interessepunkter 7 udelukkelse af transporttyper 58

## G

galleri 50 Garmin Travel Guide 67 gemme din aktuelle position 16 steder, du finder 17 genberegne ruter 9 gennemse kortet 19 geo-skattejagt 20 GPS om GPS 61 slukke/tænde 53 guidet, ruteplanlægning 56

## н

Hjælp 44 hjem angive en position 12 hukommelseskort 41 installere 41 Hvor er jeg? 44

indstillinger 53-60 interessepunkter POLLoader 41

#### J

JPEG-billedfiler 41

#### Κ

kilometer 53 kommende begivenheder 15 koordinater 20 køre hjem 13 kørerapport 47 køretøjsikon 54 køretøjsprofil 47 kort detaljeniveau 54 fodgænger 24 gennemse 19 tilføje 66 vise 54 zoome 19

## L

længdegrad 20 lås skærmen 5 litiumionbatteri 64, 69 lokale begivenheder 15 lommeregner 52 lydstyrke 5 lydversion 53 lysstyrke 4

#### Μ

mål, omregne 52 måleomregner 52 MapSource 41, 66 miles 53 montere fjerne fra holder 65 på instrumentbræt 64 myGarminmeddelelser 29 myGarmin Agent 42 myTrends 57

## Ν

næste sving 23 navigation 21 direkte linje 8 indstillinger 54 nulstille enheden 5 maks. fart 22 turdata 22 nüMaps Guarantee 66 nüRoute 56 nyligt fundne positioner 14

### 0

offentlig transport bykort 7, 24, 58 indstillinger 24 omdøbe ture 18 omregne enheder 52 valuta 51 omvej 9 opbevare enheden 61 opdatere kort 66 software 68 opkald besvare 32 historik 34 hjem 35 ventende opkald 33 oplade enhed 3 oplysninger om brændstoføkonomi 47 output, lyd 5 overføre filer 42

#### Ρ

parkering 15 parre en mobiltelefon 31 PIN-kode Bluetooth 31 POI-bedømmelse 12 positionsikon 54

## R

rapportere kortfejl 11 redigere destinationer 18 gemte ture 18 redigere et telefonnummer 12 registrere 62 rejseoplysninger 22 ruteplanlægning 17 gemte ture 18 tidsplanlægning 18 ruter direkte linje 8, 56 guidet 56 standse 9

## S

sende til GPS 19 siden Start! 11 sikkerhedsposition 63 sikkerhedskameraer 29 rapportere 30 slukke 30 tilgængelighed 30 simulere en rute 53 skærm lysstyrke 59 skærmprint 59 slette rejser 18 tegn 6 slette nyligt fundne positioner 14 software opdatere 68 version 53 søge efter et vejkryds 16 søge efter interessepunkter efter adresse 10 efter kategori 6 efter koordinater 20 efter postnummer 10

gemte steder (Favoritter) 17 i fodgængertilstand 7 nylige valg 14 ved at stave navnet 7, 13 søge efter parkering 15 søge efter positioner bruge kortet 19 søge i et andet område 13 søgning efter din parkeringsplads 16 specifikationer 69 Spor op 55 sprogindstillinger 60 startbillede 50 stemmeopkald 35 stemmesprog 60 systemindstillinger 53

## Т

tastatur 6 layout 60 sprogtilstand 6, 60 tastatur på skærmen 6 tekstsprog 60 telefonbog 34 telefonsvarer 33 tidszone 53 tilbud 27 tilpasse enhed 53-59 tjenesten nüLink! 28 brændstofpriser 15 Ciao! 36 filmtider 15 Flystatus 49 hvide sider 14 kontostatus 28 lokale begivenheder 15 myGarmin 29 valutaomregner 51 veir 48

trafik 25–27 trafficTrends 57 transportform 4 tyveri, måder at undgå 62

#### U

understøttede filtyper 41

#### ۷

værktøjer 44–49 valutaomregner 51 vedligeholde enhed 61 Vejkryds-info 23 vejr anden position 48 radar 49 verdensur 51

#### Ζ

zoom 19

For at få de seneste gratis softwareopdateringer (bortset fra kortdata) i hele dit Garmin-produkts levetid skal du besøge Garmins websted på www.garmin.com.

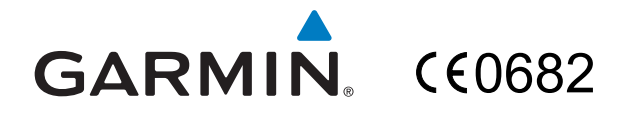

© 2010 Garmin Ltd. eller dets datterselskaber

Garmin International, Inc. 1200 East 151<sup>st</sup> Street, Olathe, Kansas 66062, USA

Garmin (Europe) Ltd. Liberty House, Hounsdown Business Park, Southampton, Hampshire, SO40 9LR UK

> Garmin Corporation No. 68, Jangshu 2<sup>nd</sup> Road, Sijhih, Taipei County, Taiwan

> > www.garmin.com

Oktober 2010

Delnummer 190-01200-36 Rev. B

Trykt i Taiwan